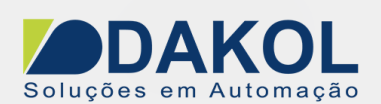

# Nota Técnica

#### PID auto tune no Unistream Assunto: Descrever o procedimento da configuração do PID Auto-Tune. **Objetivo:**

# 1 – INTRODUÇÃO

Antes iniciarmos o procedimento é necessário ter conhecimento básico do funcionamento de um PID, o qual não é descrito nesta nota técnica. Esta não visa à explicação de um processo PID, mas sim sua configuração no CLP Unitronics.

O objetivo desta nota é configurar o PID utilizando o Auto-Tune no Unilogic, que é uma ferramenta dos CLP's Unitronics que calcula os valores Proporcional, Integral e Derivativo de acordo com o tempo de resposta do sistema, ou seja, é necessário que o sistema tenha uma resposta constante para as variações aplicadas no processo.

Para que o PID funcione corretamente, é preciso um sistema em malha fechada.

Caso haja a necessidade de testes em bancada, é preciso utilizar um sistema que simule em malha fechada do processo.

# 2 – SISTEMA

Para melhor compreensão dos parâmetros de configuração do PID temos o sistema abaixo, que é um sistema em malha fechada:

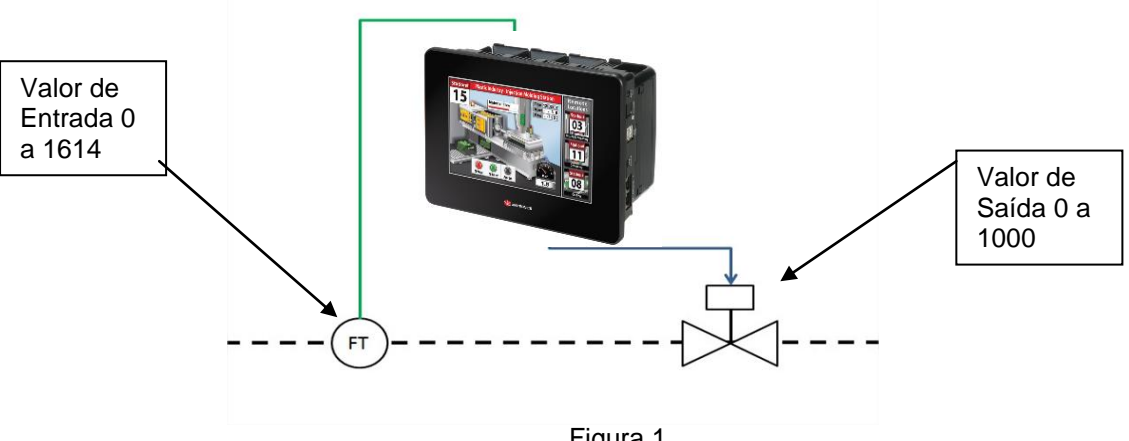

Figura 1

No processo realizamos uma leitura de 0 a 1614 (FT), e na saída realizamos o controle de 0 a 1000 (válvula), e no CLP temos o Set point.

A saída é controlada por PWM, onde o Duty Cycle é alterado de 0 a 100.0%, que corresponde de 0 a 1000 na saída.

A entrada que tem uma leitura de 0 a 1614 foi linearizada para ter um valor de 0 a 1000 para ficar mais fácil o controle.

| Elaborado: | Revisado: | Comercial: | Técnico: | Aprovado: |
|------------|-----------|------------|----------|-----------|
| Data:      | Data:     | Data:      | Data:    | Data:     |

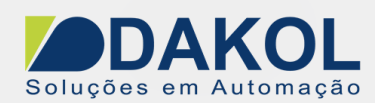

Porém toda a parametrização do bloco do PID será de 0 a 4000, para ter uma melhor resolução. Realizamos a linearização de campo de 0 a 1614, porque é a resolução do equipamento de medição, linearizamos para um range de 0 a 1000, note que este pode ser o range de fluxo de ar, PSI, etc. E utilizamos este mesmo range para o Set point do PID.

- Por este motivo, teremos 4 blocos de linearização:
- 1- Para a leitura de campo que será de conforme a resolução do equipamento (10, 12, 13 ou 14 bits), para a unidade de leitura. (bar, PSI, %, etc).
- 2- A leitura de campo linearizar para a parametrização do PID, (0 a 4000), variável de processo.
- 3- Linearização do Set point para o PID (0 a 4000).
- 4- A Variável de controle do PID será linearizado para a saída (analógica, PWM)

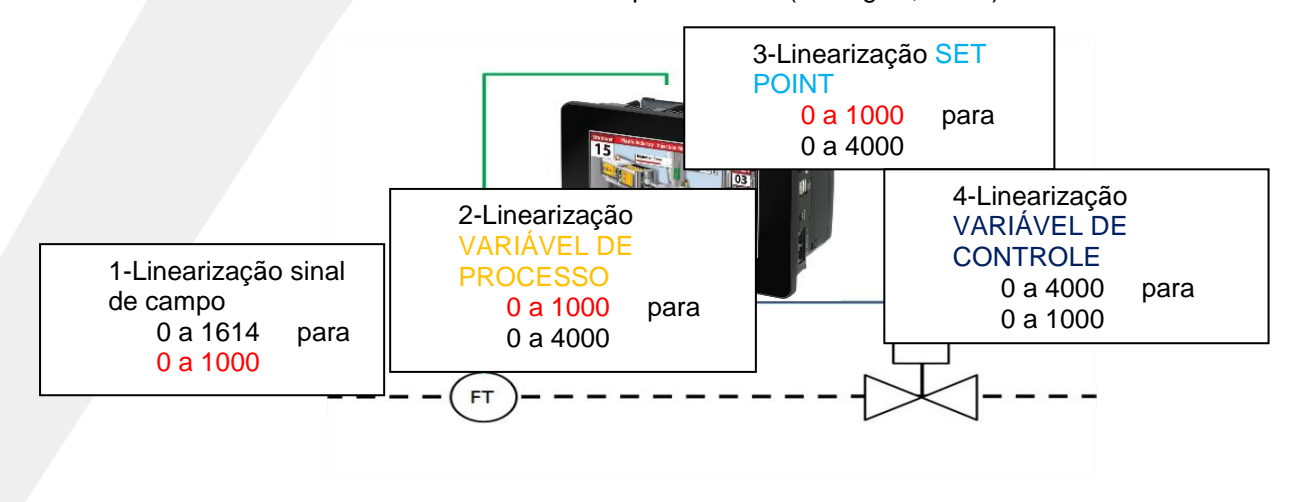

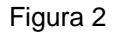

#### 3 – CONFIGURAÇÃO DA ENTRADA E SAÍDA.

A leitura de retorno do PID (Variável de Processo) é feita pela entrada analógica do módulo UIA-0402N Input 2, clique no botão com 3 pontos para parametrizar o sinal de 0 a 10 V.

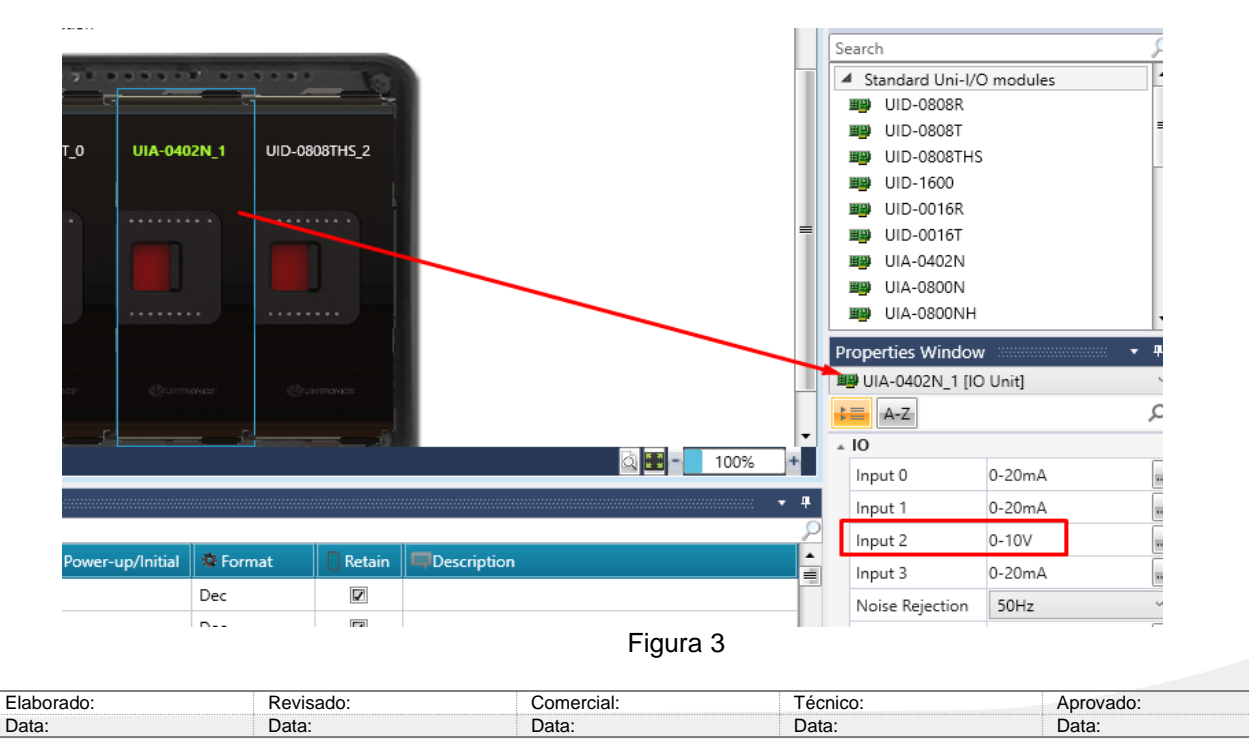

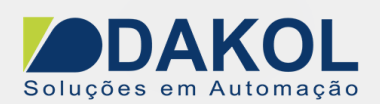

O PID controlará a saída através de PWM (Variável de Controle, para o nosso exemplo, válvula de controle da figura 1). Será feita pelo módulo UID-0808THS, no "Block1", clique no botão com 3 pontos para parametriza a PWM na saída 1, conforme a figura abaixo.

|    |    |                             |            |          | Search                   |         | S  |
|----|----|-----------------------------|------------|----------|--------------------------|---------|----|
| ń  |    |                             | 10         | Т        | ▲ Standard Uni-I/O       | modules | Ŀ  |
|    |    |                             |            | ш        | <b>Ⅲ</b> UID-0808R       |         |    |
|    |    |                             |            | ш        | ID-0808T 🕮               |         | =  |
| L  | ١D | 0-0808T_0 UIA-0402N_1 UID-0 | 0808THS_2  | ш        | UID-0808THS              |         |    |
|    |    |                             |            | ш        | 🕮 UID-1600               |         |    |
|    |    |                             |            | ш        | 🕮 UID-0016R              |         |    |
|    |    |                             |            |          | ID-0016T                 |         |    |
|    |    |                             |            | ш        | III UIA-0402N            |         |    |
|    |    |                             |            | ш        | III UIA-0800N            |         |    |
|    |    |                             |            |          | UIA-0800NH               |         | Ŀ  |
| ľ  | н  | S Block 1                   |            |          | <b>Properties</b> Window |         | ą  |
| I  | Г  |                             |            |          | 🕮 UID-0808THS_2 [I       | O Unit] |    |
| I  |    | UID-0808THS_2 I/O HS BI     | ock 1      |          | <b>↓</b> A-Z             |         | ç  |
|    |    |                             |            | •        | ± 10                     |         |    |
|    |    | Property                    | Options    |          | > Block 1                | PWM     |    |
|    |    | High-Speed Type             | PWM        | <b>д</b> | Block 2                  | Off     | Ĩ. |
|    |    | Number Of PWM Outputs       | 1          | P        |                          | 0       |    |
|    |    | PWM Target                  | No         | Å        | Input(0-3) Filte         | 8       |    |
|    |    |                             |            | =        | Input(4-7) Filte         | 8       | ~  |
| _  |    |                             | Close      |          |                          |         |    |
|    | L  |                             |            |          |                          |         |    |
| 16 |    | Dec                         |            |          |                          |         |    |
| IC | ,  | STRUCTS AT Watch Ma S       | cope trace |          |                          |         |    |

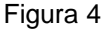

# 4 – PROCEDIMENTO DE LINEARIZAÇÃO

No "Ladder" inserir um bloco de linearização.

Que se localiza em "Toolbox", no item "Math", escolha a opção "Linearize" clique e arraste para o ladder.

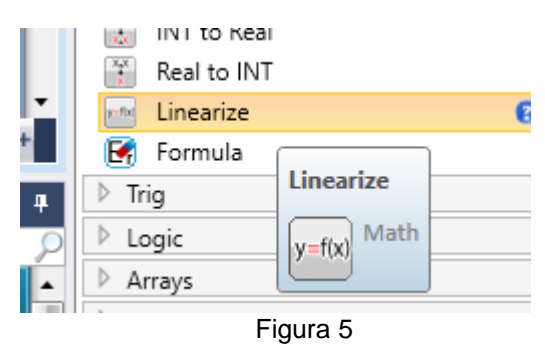

| Elaborado: | Revisado: | Comercial: | Técnico: | Aprovado: |
|------------|-----------|------------|----------|-----------|
| Data:      | Data:     | Data:      | Data:    | Data:     |

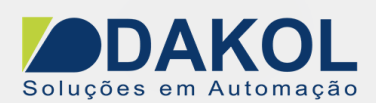

- 1 LINEARIZAÇÃO DO SINAL DE CAMPO, ENTRADA ANALÓGICA
  - 1. Do sinal de campo, a resolução do equipamento é de 0 a 1614, para 0 a 1000. Na entrada "A" UIA-0402N Input 2

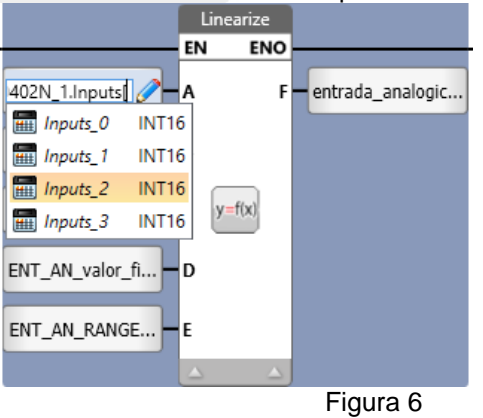

 Na entrada "B" criamos uma nova tag. Em "Name", digitamos um nome para esta tag, no exemplo "ENT\_AN\_valor\_inicial". Marcamos a opção de retentivo. Clicamo no botão de "Save".

|    | Tag Global Editor    |             |                            |         | ×         |
|----|----------------------|-------------|----------------------------|---------|-----------|
|    | Edit Existing Glo    | oal Tag:    |                            |         | _         |
| 1  | Name:                | ype:        | Array:                     | Format: |           |
|    | ENT_AN_valor_inicial | INT16       | <ul> <li>Length</li> </ul> | Dec     | × 🚽 🗹 🗰 🗆 |
|    | Initial Value:       | Description | n:                         |         |           |
| •• |                      | Press to e  | nter Description           |         |           |
|    |                      |             |                            | 📑 s     | ave Close |
|    |                      |             |                            |         |           |

Figura 7

- Na entrada "C", criamos novamente uma tag. Em "Name", digitamos um nome para esta tag, no exemplo "ENT\_AN\_RANGE\_inicial". Marcamos a opção de retentivo. Clicamo no botão de "Save".
- Na entrada "D", criamos novamente uma tag. Em "Name", digitamos um nome para esta tag, no exemplo "ENT\_AN\_final". Marcamos a opção de retentivo. Clicamo no botão de "Save".
- Na entrada "E", criamos novamente uma tag. Em "Name", digitamos um nome para esta tag, no exemplo "ENT\_AN\_RANGE\_final". Marcamos a opção de retentivo. Clicamo no botão de "Save".

| Elaborado: | Revisado: | Comercial: | Técnico: | Aprovado: |
|------------|-----------|------------|----------|-----------|
| Data:      | Data:     | Data:      | Data:    | Data:     |
|            |           |            |          |           |

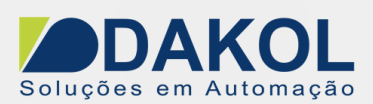

 Na entrada "F", criamos novamente uma tag. Em "Name", digitamos um nome para esta tag, no exemplo "entrada\_analogica\_linearizada". Marcamos a opção de retentivo. Clicamo no botão de "Save".

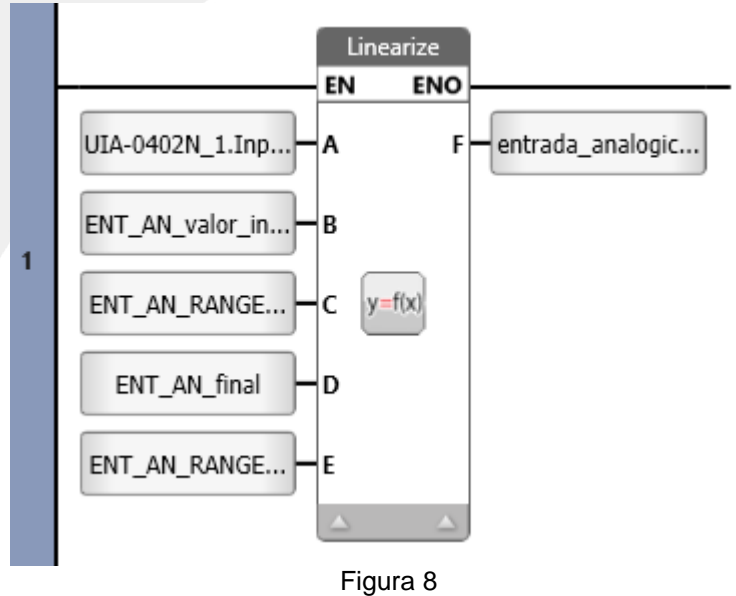

- 2 LINEARIZAÇÃO DA VARIÁVEL DE PROCESSO PARA O PID
  - 1. Na entrada "A", indicamos a tag, criada anteriormente <u>"entrada\_analogica\_linearizada"</u>

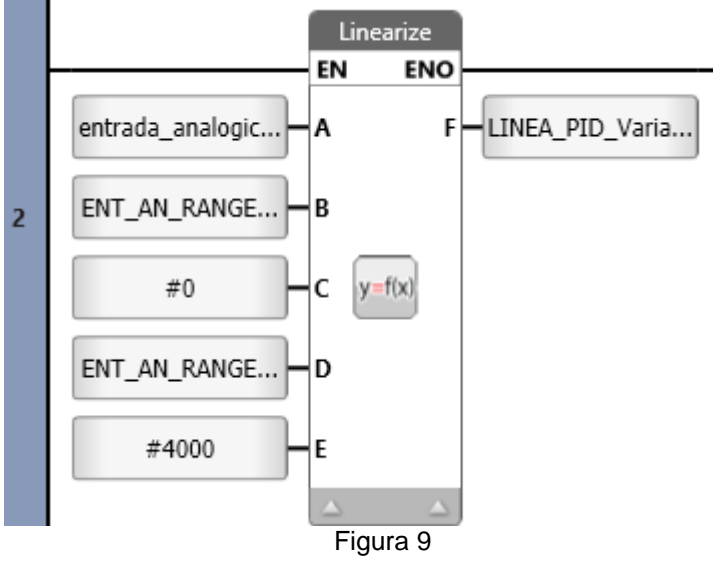

| Elaborado: | Revisado: | Comercial: | Técnico: | Aprovado: |
|------------|-----------|------------|----------|-----------|
| Data:      | Data:     | Data:      | Data:    | Data:     |
|            |           |            |          |           |

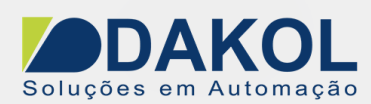

- Na entrada "B" criamos uma nova tag. Em "Name", digitamos um nome para esta tag, no exemplo "ENT\_AN\_RANGE\_inicial\_PID". Marcamos a opção de retentivo. Clicamo no botão de "Save".
- 3. Na entrada "C", digitamos "0"
- Na entrada "D", criamos novamente uma tag. Em "Name", digitamos um nome para esta tag, no exemplo "ENT\_AN\_RANGE\_final\_PID". Marcamos a opção de retentivo. Clicamo no botão de "Save".
- 5. Na entrada "E", digitamos "4000"
- Na entrada "F", criamos novamente uma tag. Em "Name", digitamos um nome para esta tag, no exemplo "LINEA\_PID\_variavel de Processo". Marcamos a opção de retentivo. Clicamo no botão de "Save".

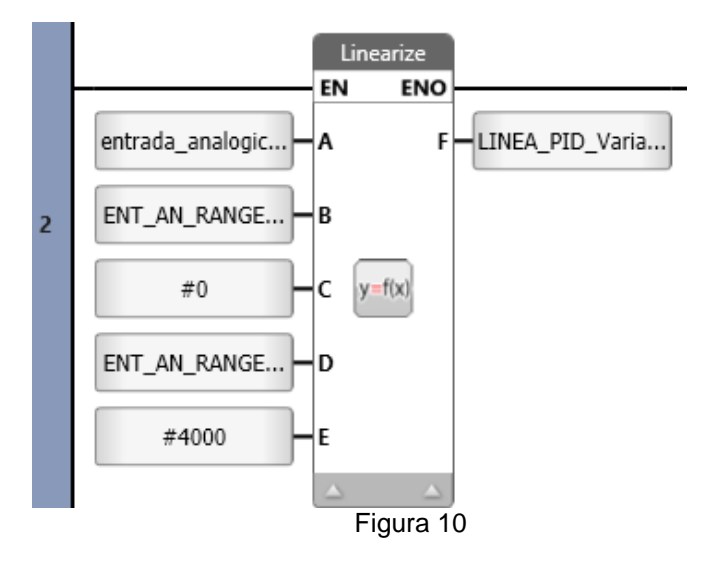

- 3 LINEARIZAÇÃO DO SET POINT PARA O PID
  - Na entrada "A", criamos uma nova tag. Em "Name", digitamos um nome para esta tag, no exemplo "ENT\_SETPOT". Marcamos a opção de retentivo. Clicamo no botão de "Save".

| Elaborado: | Revisado: | Comercial: | Técnico: | Aprovado: |
|------------|-----------|------------|----------|-----------|
| Data:      | Data:     | Data:      | Data:    | Data:     |

DAKOL

Data: 20/09/2018 Versão 1 Autor: JNohara

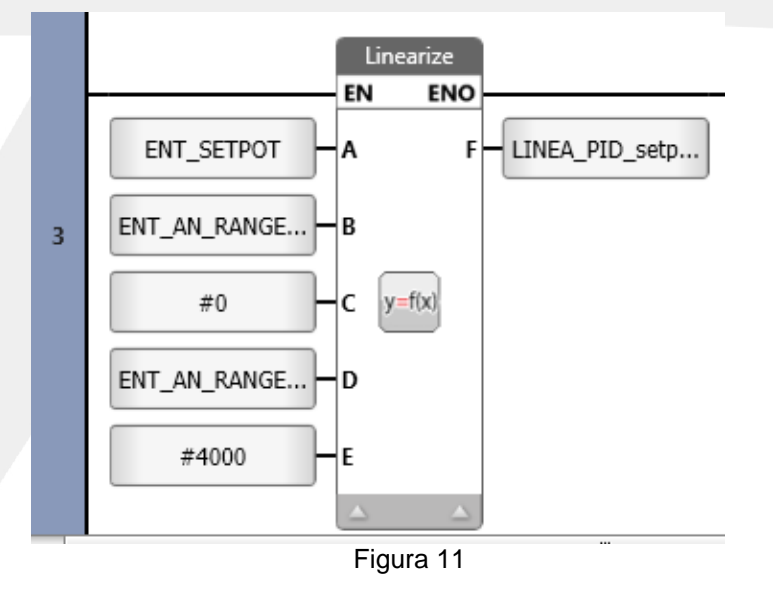

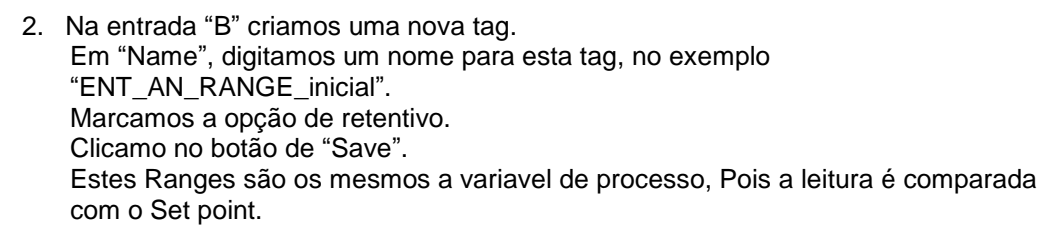

- 3. Na entrada "C", digitamos "0"
- 4. Na entrada "D", criamos novamente uma tag. Em "Name", digitamos um nome para esta tag, no exemplo "ENT\_AN\_RANGE\_final". Marcamos a opção de retentivo. Clicamo no botão de "Save". Estes Ranges são os mesmos a variavel de processo, Pois a leitura é comparada com o Set point.
- 5. Na entrada "E", digitamos "4000"
- Na entrada "F", criamos novamente uma tag. Em "Name", digitamos um nome para esta tag, no exemplo "LINEA\_PID\_setpoint". Marcamos a opção de retentivo. Clicamo no botão de "Save".
- 4 LINEARIZAÇÃO DA VARIAVEL DE CONTROLE PARA O PID
  - Na entrada "A", criamos uma nova tag. Em "Name", digitamos um nome para esta tag, no exemplo "LINEA\_PID\_variavel\_de\_controle". Marcamos a opção de retentivo. Clicamo no botão de "Save".

| Elaborado: | Revisado: | Comercial: | Técnico: | Aprovado: |  |  |
|------------|-----------|------------|----------|-----------|--|--|
| Data:      | Data:     | Data:      | Data:    | Data:     |  |  |
|            |           |            |          |           |  |  |

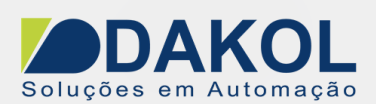

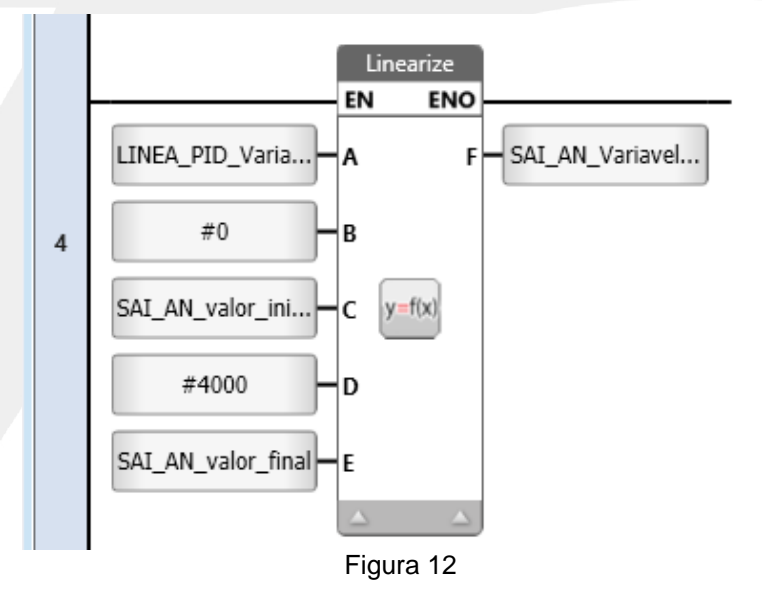

- 2. Na entrada "B", digitamos "0"
- Na entrada "C",criamos uma nova tag. Em "Name", digitamos um nome para esta tag, no exemplo "SAI\_AN\_valor\_inicial". Marcamos a opção de retentivo. Clicamo no botão de "Save".
- 4. Na entrada "D", digitamos "4000"
- Na entrada "E", criamos novamente uma tag. Em "Name", digitamos um nome para esta tag, no exemplo "SAI\_AN\_valor\_final". Marcamos a opção de retentivo. Clicamo no botão de "Save".
- Na entrada "F", criamos novamente uma tag. Em "Name", digitamos um nome para esta tag, no exemplo "SAI\_AN\_variavel\_de\_controle". Marcamos a opção de retentivo. Clicamo no botão de "Save".

# 5 – PROCEDIMENTO REALIZAÇÃO DO PID AUTO TUNE

Note que o PID Auto Tune, calcula os valores aproximados do P, I e D. A sintonia do PID, NÂO é abordado na nota técnica, é de responsabilidade do cliente.

Antes de executar o PID Auto tune, é necessário resetar todos os parametros do PID. Para o reset utilizamos o bloco de função " Reset PID Autotune"

| Elaborado: | Revisado: | Comercial: | Técnico: | Aprovado: |
|------------|-----------|------------|----------|-----------|
| Data:      | Data:     | Data:      | Data:    | Data:     |

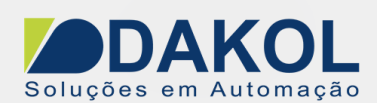

Mas antes temos algumas condições para executar o "Reset PID Autotune" Conforme a figura abaixo.

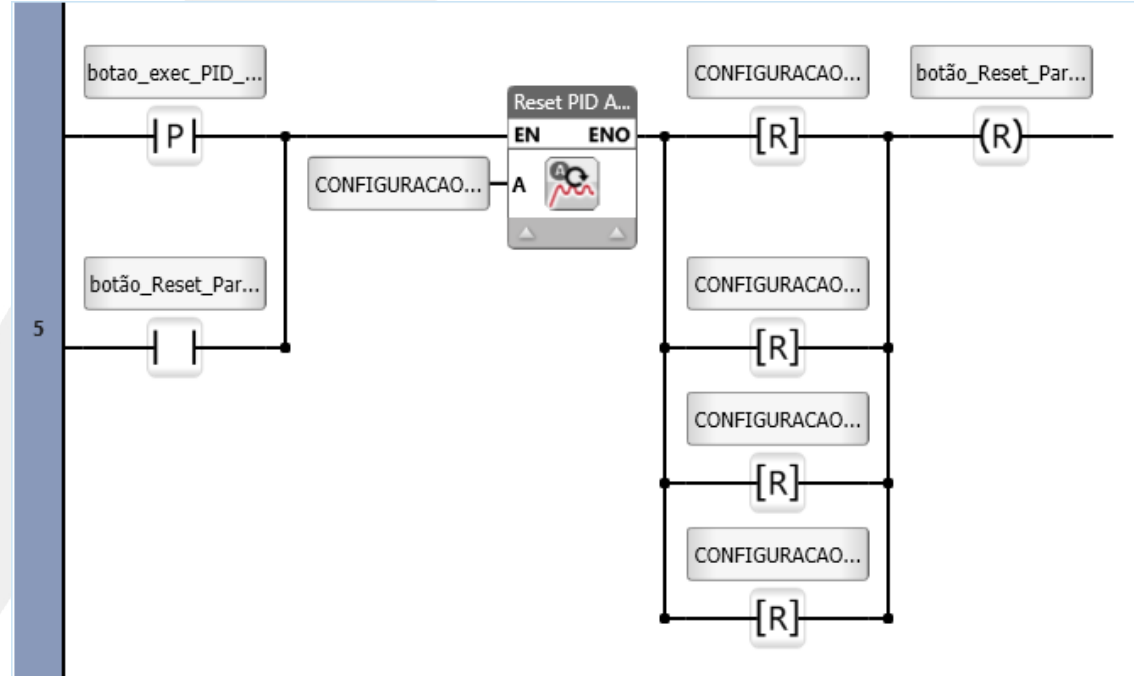

Figura 13

No ladder, clicamos na "Rung", logo abaixo dos blocos de linearização e inserir um contato de borda positiva, que está em "Toolbox", no item "Basic Elements", selecione a opção "Positive Transition Contact"

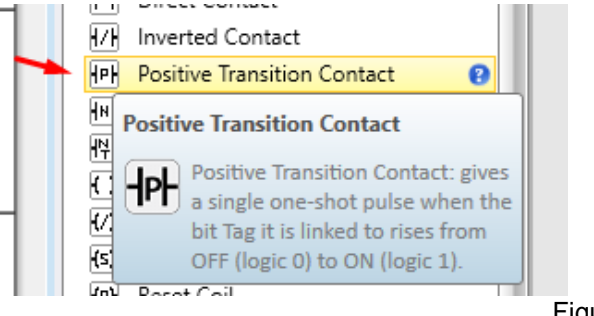

Figura 14

- Clique e arraste para o ladder e conecte, conforme a figura 13

- Criar uma tag para o contato.
- Em "Name", digitar um nome para tag, no exemplo "botão\_exec\_PID\_AUTO\_TUNE".
- Clicamo no botão de "Save

Utilizaremos esta tag, para o botão na tela da IHM

No ladder, inserir um contato direto, que está em "Toolbox", no item "Basic Elements", selecione a opção "Direct Contact"

| Data: Data: | Data: | Data: | Data: |  |
|-------------|-------|-------|-------|--|

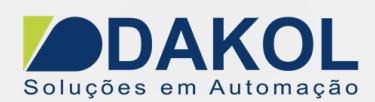

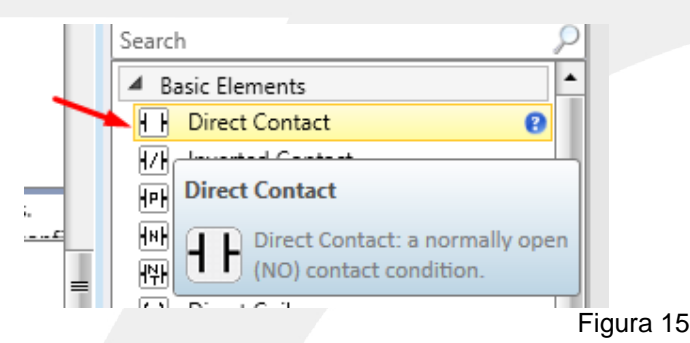

- Clique e arraste para o ladder e conecte em pararelo, conforme a figura 13.

- Criar uma tag para o contato.
- Em "Name", digitar um nome para tag, no exemplo "botão\_Reset\_Parametros\_PID\_Auto\_Tune".
- Clicamo no botão de "Save.
- Fazer a conexão em pararelo, com o botão\_exec-PID\_AUTO\_TUNE.

Utilizaremos esta tag, para o botão na tela da IHM

- Clique e arraste para o ladder e o bloco do "Reset PID Autotune"
  - Que se localiza em "Toolbox", no item "PID", selecionamos a opção "Reset PID Autotune", clicamos e arrastamos para o ladder.

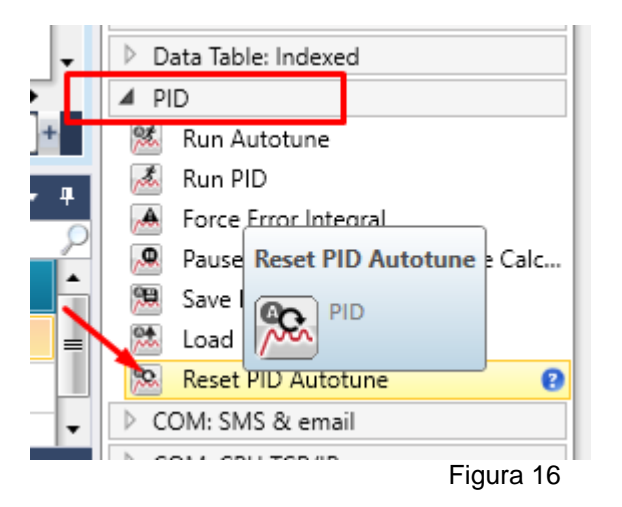

- Criamos uma nova tag, em "Name", digitar um nome para tag, no exemplo "CONFIGURAÇÃO\_PID".
- Em "type" deve estar configurado para PID Congif
- Clicamo no botão de "Save.
- Ao clicar em Save, criamos em "Global" uma Struct. Que são tags criadas pelo Unilogic para configurar o PID.

Estas são utilizadas para a configuração do PID, são tags criadas especificamente para o este PID.

| Elaborado: | Revisado: | Comercial: | Técnico: | Aprovado: |
|------------|-----------|------------|----------|-----------|
| Data:      | Data:     | Data:      | Data:    | Data:     |

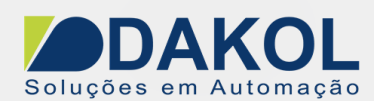

"Output"

.

|   |           |         | otao_exec_PID  | <u>AU</u>    | BIT |          |     |         | Bina | ry      |
|---|-----------|---------|----------------|--------------|-----|----------|-----|---------|------|---------|
|   |           | <u></u> | ONFIGURACAC    | <u>) pid</u> | PID | Config   |     |         |      |         |
| _ |           | 📴 🔤     | otão_Reset_Par | <u>am</u>    | BIT |          |     |         | Bina | ry      |
| • | ۰.        | ysiem   | - 🚯 Global     | <b>H</b> P   | ND  | 😪 Timers | 🖂 Ю | 🛢 strug | CTS  | 🦉 Watch |
|   |           |         |                |              |     |          |     |         |      |         |
|   | Figura 17 |         |                |              |     |          |     |         |      |         |

Para abrir as configurações do PID, clicar em "PID Config", definir os valores para "Input" e

| ing meeting meeting  | UNTIO  |       |        |  |
|----------------------|--------|-------|--------|--|
| Derivative Time      | UINT16 |       | Dec    |  |
| Sample Time          | UINT16 |       | Dec    |  |
| Input Low Limit      | INT32  | 0     | Dec    |  |
| mi Input High Limit  | INT32  | 4,000 | Dec    |  |
| Output Low Limit     | INT32  | 0     | Dec    |  |
| mi Output High Limit | INT32  | 4,000 | Dec    |  |
| Reverse Action       | BIT    |       | Binary |  |
| mi PID Mode          | UINT8  |       | Dec    |  |
| ·····                |        |       | _      |  |

Figura 18

- Em "Input Low Limt" na coluna "Power-up/Initial" digitar "0"
- Em "Input High Limt" na coluna "Power-up/Initial" digitar "4000"
- Em "Output Low Limt" na coluna "Power-up/Initial" digitar "0"
- Em "Output Low Limt" na coluna "Power-up/Initial" digitar "4000"

Estes valores são para a parametrização da PID, conforme mencionado anteriormente.

Alguns parametros do PID, são necessarios reset individuais.

No ladder, inserir um Reset Numeric, que está em "Toolbox", no item "Basic Elements", selecione a opção "Reset Numeric"

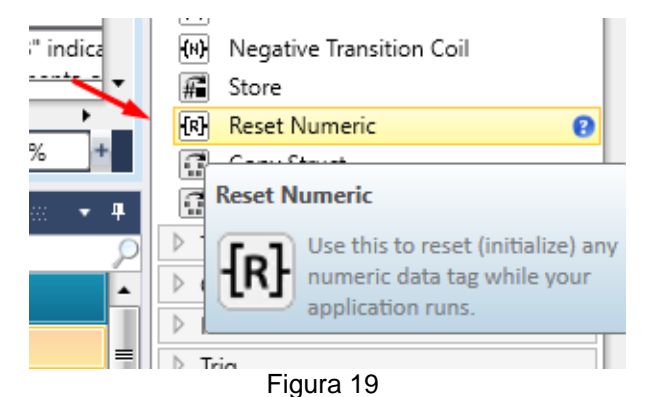

| Elaborado: | Revisado: | Comercial: | Técnico: | Aprovado: |
|------------|-----------|------------|----------|-----------|
| Data:      | Data:     | Data:      | Data:    | Data:     |

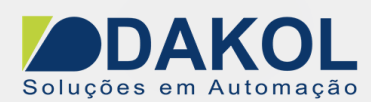

- Clique e arraste para o ladder e conecte, depois do bloco de "Reset PID Autotune", conforme a figura 13

- Na Tag, clicar na Struct "CONFIGURACAO\_PID",
- Selecionar a tag "Proportional Band"

Inserir em paralelo ao "Reset Numeric" da tag "Proportional Band", outro reset numeric.

- Clicar na Struct "CONFIGURACAO\_PID",
- Selecionar a tag "Integral Time"

Realizar o mesmo procedimento para as tags, Derivative Time e Sample time, ambas na Struct "CONFIGURACAO\_PID"

Fazer a conexão paralela, e no final inseri uma bobina de reset, para a tag "botão\_Reset\_Parametros\_PID\_Auto\_Tune".

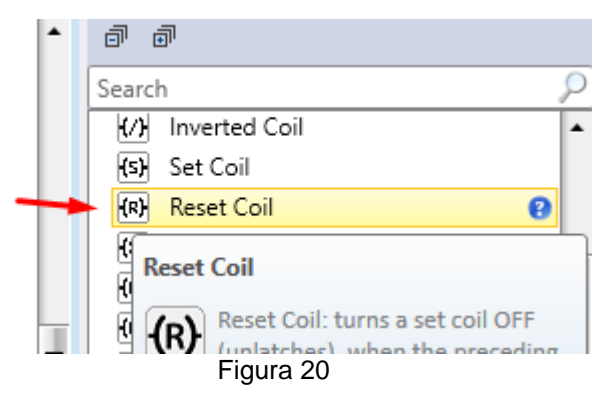

Depois do Reset dos parametros do PID Auto tune, fazer a lógica abaixo para a execução do PID auto tune.

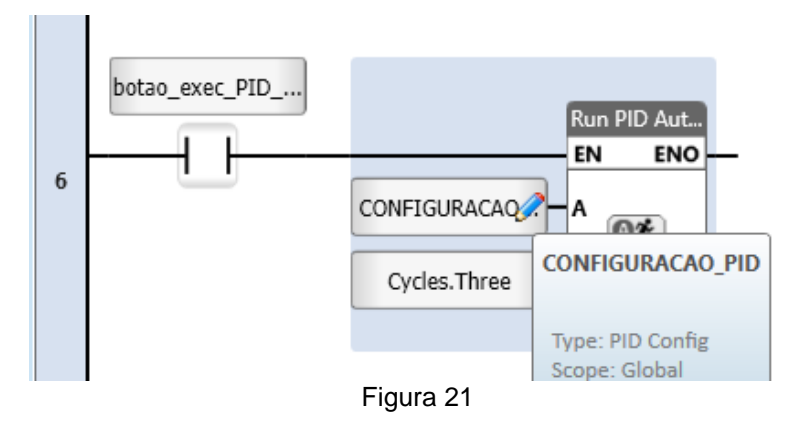

- Clique e arraste contato direto para o ladder, conforme a figura 21.

• Em "Name", digitar um nome para tag, no exemplo "botão\_exec\_PID\_AUTO\_TUNE".

- Clique e arraste o bloco "Run Autotune", que fica no item "PID" e conecte no contato direto, conforme a figura 21.

| Elaborado: | Revisado: | Comercial: | Técnico: | Aprovado: |
|------------|-----------|------------|----------|-----------|
| Data:      | Data:     | Data:      | Data:    | Data:     |

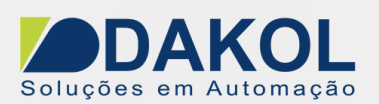

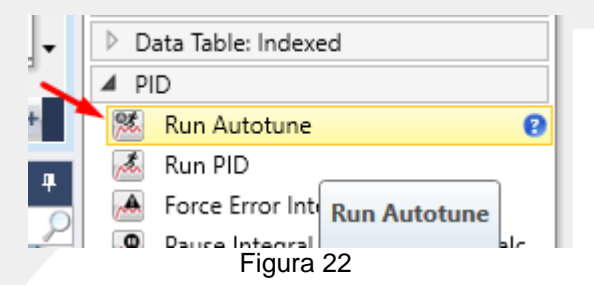

- Em "A", digitar um nome para tag, no exemplo "CONDIGURACAO\_PID".
- Em "B", escolher a quantidade de ciclos para o autotune executar, no máximo 3 ciclos. A maior quantidade de ciclos, permite uma melhor precisão nos valores de PID, porém irá demorar mais tempo para a realização dos cálculos.

Após a execução do PID auto tune é necessário salvar os cálculos, este são salvo em uma Struct, em nosso exemplo damos o nome de "PARAMETROS\_PID".

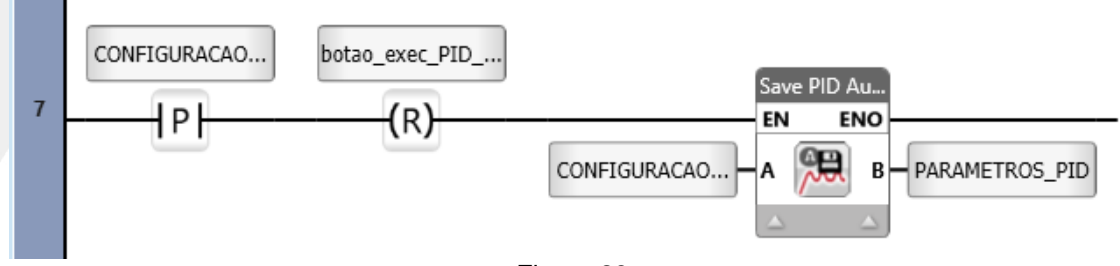

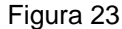

- Clique e arraste contato de transição positiva para o ladder, conforme a figura 23.
  - Em "Name", selecionar a Struct"CONFIGURACAO\_PID" e escolher o opção "Autotune Done". Esta tag setada indica que o processo do autotune terminou.
- Clique e arraste uma bobina de "Reset".
  - Em "Name"selecionar a tag "botão\_exec\_PID\_AUTO\_TUNE", e conecta ao contato de transição positiva.conforme a figura 23.
- Clique e arraste o bloco "Save PID Autotune"

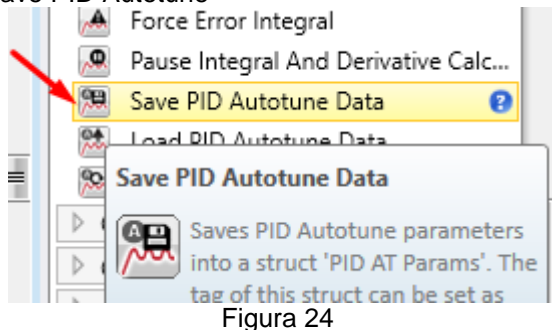

- Em "A", selecionar a struct "CONFIGURACAO\_PID".
- Em "B", criamos uma nova tag, em "Name", digitar um nome para tag, no exemplo "PARAMETROS\_PID".
- Em "type" deve estar configurado para PID AT Params.
- Clicamo no botão de "Save.

| Elaborado: | Revisado: | Comercial: | Técnico: | Aprovado: |
|------------|-----------|------------|----------|-----------|
| Data:      | Data:     | Data:      | Data:    | Data:     |

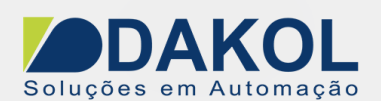

Ao clicar em Save, criamos em "Global" uma Struct. Que são tags criadas pelo Unilogic para parametrizar o PID.

Estas são utilizadas para o armazenamento dos parametros do PID, são tags criadas especificamente para o este PID.

Marcar a opção retentiva.

|                        | Туре          | Power-up/Initial | 🏶 Format | 🚺 Retain | Descri |
|------------------------|---------------|------------------|----------|----------|--------|
| botão_Reset_param      | BIT           |                  | Binary   |          |        |
| CONFIGURAÇÃO_PID       | PID Config    |                  |          |          | /      |
| PARAMETROS_PID         | PID AT Params |                  |          |          |        |
| In hotse avec DID PLIN | ріт —         | 150 DE           | Diasar   |          |        |

Figura 25

Para abrir os parâmetros do PID, clicar em "PID AT Params", definir os valores para "Input" e "Output"

|   |                     |        | _                |          |             |      |
|---|---------------------|--------|------------------|----------|-------------|------|
|   | <b>Name</b>         | Туре   | Power-up/Initial | 🕸 Format | SAlias Name | [] R |
|   | Sample Time         | UINT16 |                  | Dec      |             | [    |
| Г | mi Input Low Limit  | INT32  | 0                | Dec      |             | [    |
|   | mi Input High Limit | INT32  | 4,000            | Dec      |             | [    |
|   | Output Low Limit    | INT32  | 0                | Dec      |             | [    |
|   | Output High Limit   | INT32  | 4,000            | Dec      |             | [    |
|   | Reverse Action      | BIT    |                  | Binary   |             | [    |
|   | PID Mode            | LIINT8 | Eisuura 00       | Dec      |             | l l  |

Parametrização da struct PID Config (CONFIGURACAO\_PID, no exemplo).

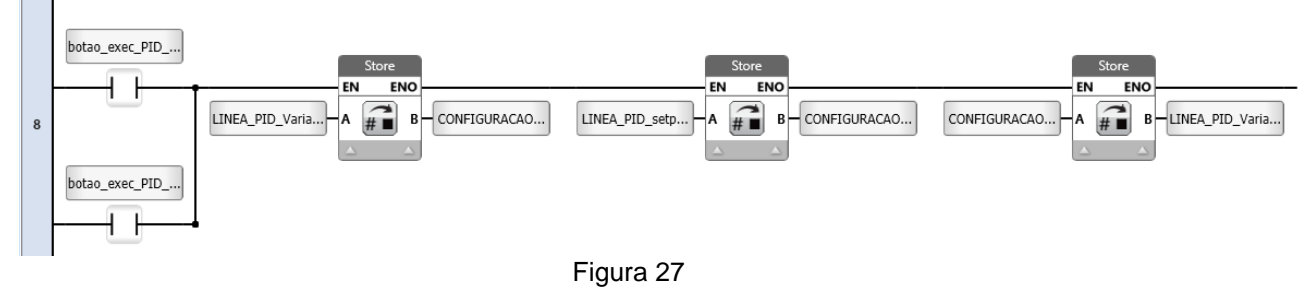

- Clique e arraste contato direto para o ladder, conforme a figura 27.

• Em "Name", selecionar a tag "botao\_exec\_PID\_AUTO\_TUNE".

| Elaborado: | Revisado: | Comercial: | Técnico: | Aprovado: |
|------------|-----------|------------|----------|-----------|
| Data:      | Data:     | Data:      | Data:    | Data:     |

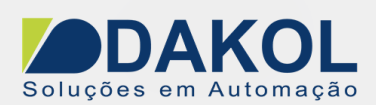

- Clique e arraste contato direto em paralelo, conforme a figura 27.
  - Criar a Tag, em "Name", digitar um nome para tag, no exemplo "botao\_exec\_PID\_RUN".
  - Clicamo no botão de "Save.

- Em "Toolbox", no item "Basic Elements". Clique e arraste bloco "Store" para o ladder, conforme a figura 27.

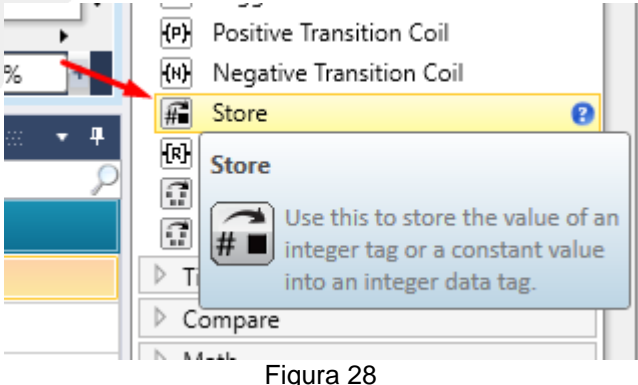

- Em "A", selecionar a tag "LINEA\_PID\_Variavel de Processo".
- Em "B", selecionar a Struct "CONFIGURACAO\_PID" e a tag "Process Value"

- Clique e arraste outro bloco "Store" e conecta ao bloco de store inserido anteriomente, conforme a figura 27.

- Em "A", selecionar a tag "LINEA\_PID\_setpoint".
- Em "B", selecionar a Struct "CONFIGURACAO\_PID" e a tag "Set Point"

- Clique e arraste bloco "Store" e conecta ao bloco de store inserido anteriomente, conforme a figura 27.

- Em "A", selecionar a Struct "CONFIGURACAO\_PID" e a tag "Control Value"
- Em "A", selecionar a tag "LINEA\_PID\_Variavel\_de\_Controle".

Armazenar o Set point atual no Parametros do PID.

No campo numérico do set point temos uma tag que faz, o armazenamento do valor do set point nos parametros do PID.

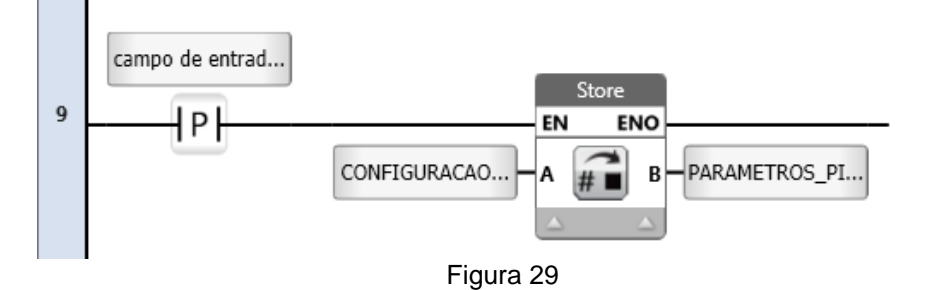

Clique e arraste contato de transição positiva para o ladder e conecte, conforme a figura 29
Criar uma tag para o contato.

| Elaborado: | Revisado: | Comercial: | Técnico: | Aprovado: |
|------------|-----------|------------|----------|-----------|
| Data:      | Data:     | Data:      | Data:    | Data:     |

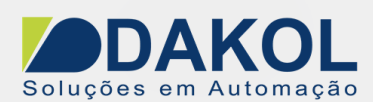

- Em "Name", digitar um nome para tag, no exemplo "campo de entrada do setpoin alterado".
- Clicamo no botão de "Save

- Clique e arraste bloco "Store" e conecta ao bloco de store inserido anteriomente, conforme a figura 29.

- Em "A", selecionar a Struct "CONFIGURACAO\_PID" e a tag "Set Point".
- Em "B", selecionar a Struct "PARAMETROS\_PID" e a tag "Set Point"

Execução do PID

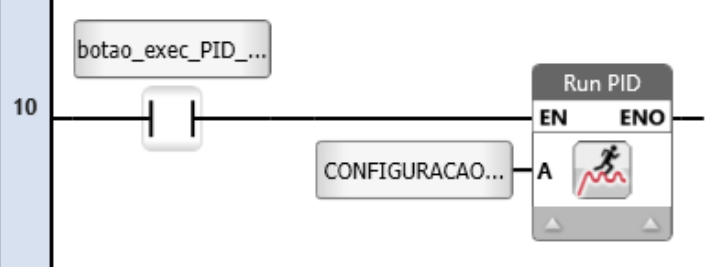

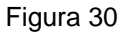

- Clique e arraste contato direto para o ladder e conecte, conforme a figura 30
  - Em "Name", digitar um nome para tag, no exemplo "botao\_exec\_PID\_RUN".
- Clique e arraste bloco "Run PID" para o ladder, conforme a figura 30.

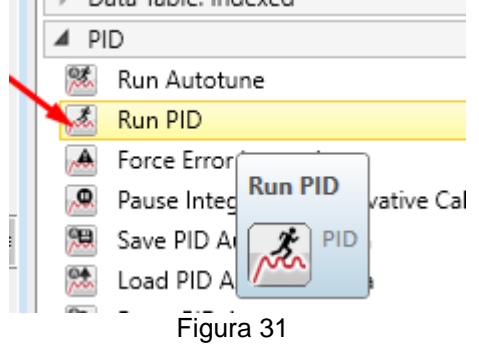

- Conecte o bloco "Run PID" ao contato direto , conforme a figura 30.
  - Em "A", selecionar a Struct "CONFIGURACAO\_PID".

Carregar os Parametros do PID para a Configuração PID.

| Elaborado: | Revisado: | Comercial: | Técnico: | Aprovado: |
|------------|-----------|------------|----------|-----------|
| Data:      | Data:     | Data:      | Data:    | Data:     |

DAKOL Soluções em Automação Data: 20/09/2018 Versão 1 Autor: JNohara

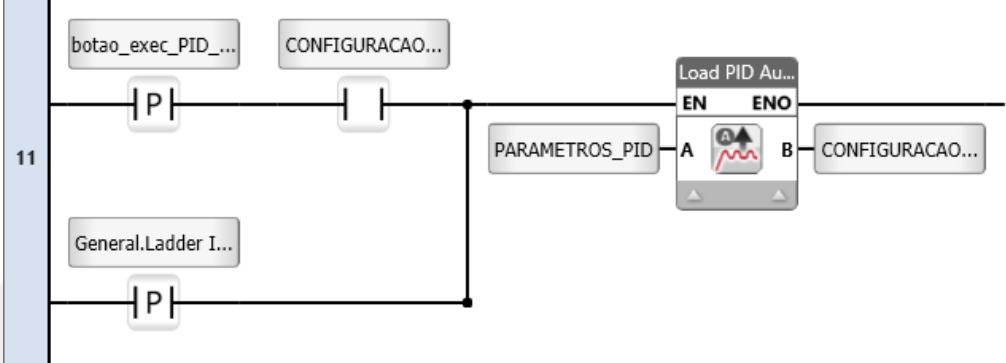

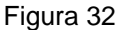

- Clique e arraste contato de transição positiva para o ladder, conforme a figura 32.
  - Em "Name", selecionar a tag "botao\_exec\_PÌD\_RUN".
- Clique e arraste contato direto e conectar ao contato de transição positiva, conforme a figura 32.
  - Em "Name", selecionar a Struct "CONFIGURACAO\_PID" e escolher a tag "Autotune Done"
- Clique e arraste contato transição positiva para o ladder, conforme a figura 32.
  - Em "Name", selecionar a Struct "GENERAL" e escolher a tag "Ladder Initial Cycle"
- Clique e arraste o bloco "Load PID Autotune Data", e conecte aos contatos, conforme a figura 32.
  - Em "A", selecionar a Struct "PARAMETROS\_PID".
  - Em "B", selecionar a Struct "CONFIGURAÇÃO\_PID"

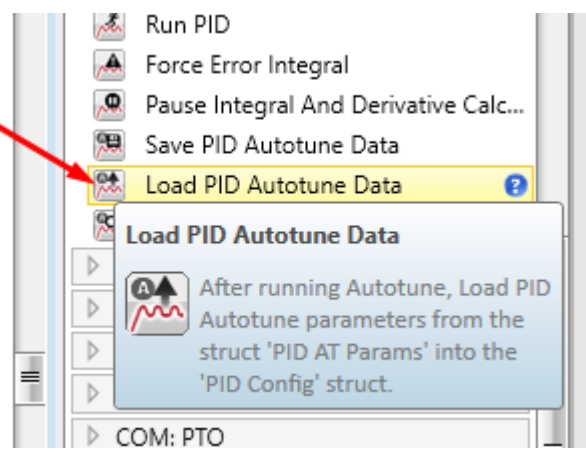

Figura 33

#### Variável de controle

No exemplo a variável de controle irá ajustar o duty cycle de uma saída PWM. Conforme descrito no item 3 controle de entradas e saidas, figura 4 Realizamos a linearização de 0 a 1000, para a Tag "SAI\_AN\_Variavel\_de\_controle". Para utilizar a saída PWM do módulo é necessário realizar algumas parametrizações, conforme a figura abaixo.

| Elaborado: | Revisado: | Comercial: | Técnico: | Aprovado: |
|------------|-----------|------------|----------|-----------|
| Data:      | Data:     | Data:      | Data:    | Data:     |

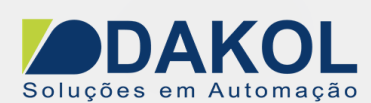

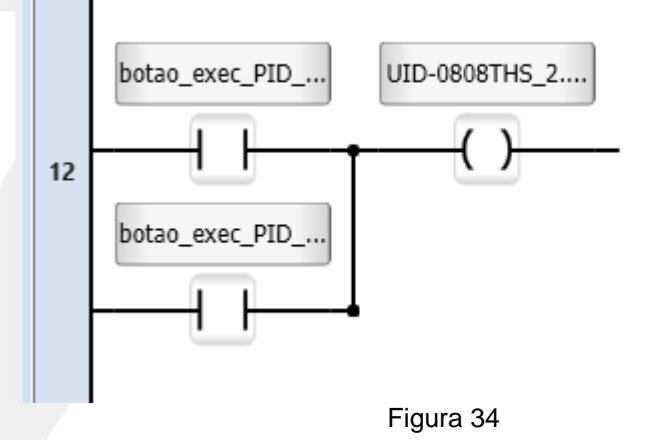

- Clique e arraste contato direto para o ladder, conforme a figura 34.
  - Em "Name", selecionar a tag "botao\_exec\_PID\_AUTO\_TUNE".
- Clique e arraste contato direto e coloque em paralelo, conforme a figura 34.
  - Em "Name", selecionar a tag "botao\_exec\_PID\_RUN".
- Clique e arraste bobina direta e conecte aos contatos para o ladder, conforme a figura 34.
  - Em "Name", selecionar o módulo de saída digital UID-0808THS e escolher a tag "PWM Enable".

Com a habiltação da PWM, carregar a frequencia e o duty cycle. Conforme a figura abaixo

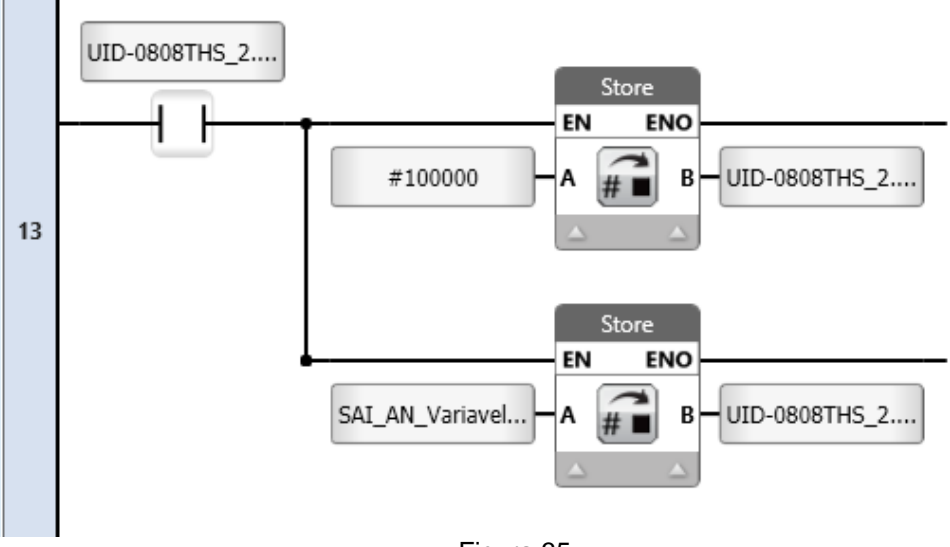

Figura 35

- Clique e arraste contato direto para o ladder, conforme a figura 35.

• Em "Name", selecionar o módulo de saída digital UID-0808THS e escolher a tag "PWM Enable".

| Elaborado: | Revisado: | Comercial: | Técnico: | Aprovado: |
|------------|-----------|------------|----------|-----------|
| Data:      | Data:     | Data:      | Data:    | Data:     |

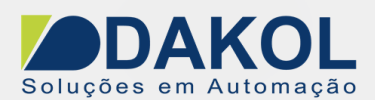

- Clique e arraste bloco "Store" e conecta ao bloco de store inserido anteriomente, conforme a figura 35.

- Em "A", digitar "100000".
- Em "B", selecionar o módulo de saída digital UID-0808THS e selecionar a tag "PWM Frequency"

|   |         | Ste | ore   |                              |        |
|---|---------|-----|-------|------------------------------|--------|
| ۰ |         | EN  | ENO   |                              |        |
| L | #100000 | A # | В     | - IID-0808THS_2.             |        |
| L |         |     |       | B1: PWM Frequency            | UINT32 |
| L |         |     |       | B1: PWM Duty cycle channel 1 | UINT16 |
| I |         | _   | Figur | a 36                         |        |

- Clique e arraste bloco "Store" e conecta ao bloco de store inserido anteriomente, conforme a figura 36.

- Em "A", selecionar a tag "SAI\_AN\_Variavel\_de\_Controle".
- Em "B", selecionar o módulo de saída digital UID-0808THS e selecionar a tag "PWM Duty cycle channel 1"

#### 5 – PROCEDIMENTO DE CRIAÇÃO DE TELA

Inserir os campos numéricos da linearização na screen.

- Clicar em "Screen1" ou outra Screen para selecionar a tela que serão inseridos os campos numéricos da linearização.

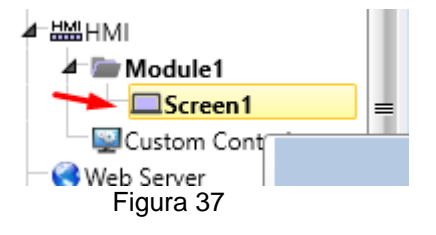

Em "Toolbox", no item "Numeric Elements", selecionar a opção "Numeric Box"e clique e arraste para a Screen, conforme a figura 39.

| Elaborado: | Revisado: | Comercial: | Técnico: | Aprovado: |
|------------|-----------|------------|----------|-----------|
| Data:      | Data:     | Data:      | Data:    | Data:     |

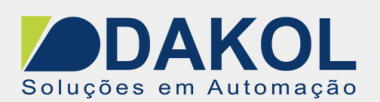

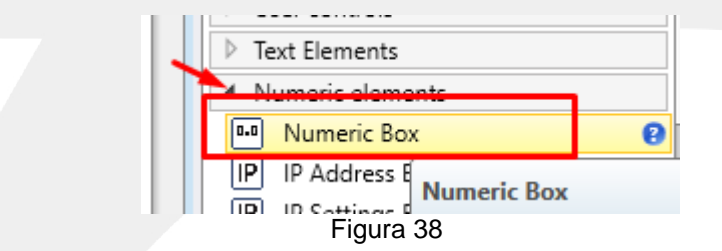

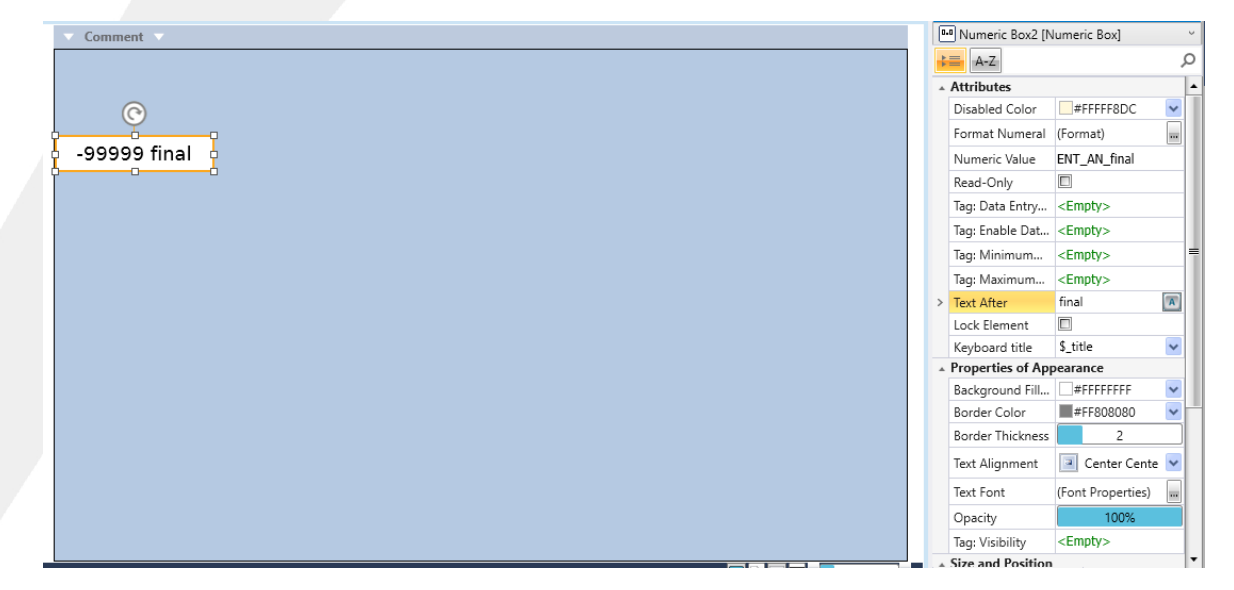

Figura 39

Configurar as propriedades do "Numeric Box", conforme a figura 40.

| Data: Data: Data: Data: Data: | Elaborado: | Revisado: | Comercial: | Técnico: | Aprovado: |
|-------------------------------|------------|-----------|------------|----------|-----------|
|                               | Data:      | Data:     | Data:      | Data:    | Data:     |

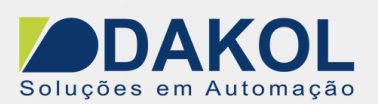

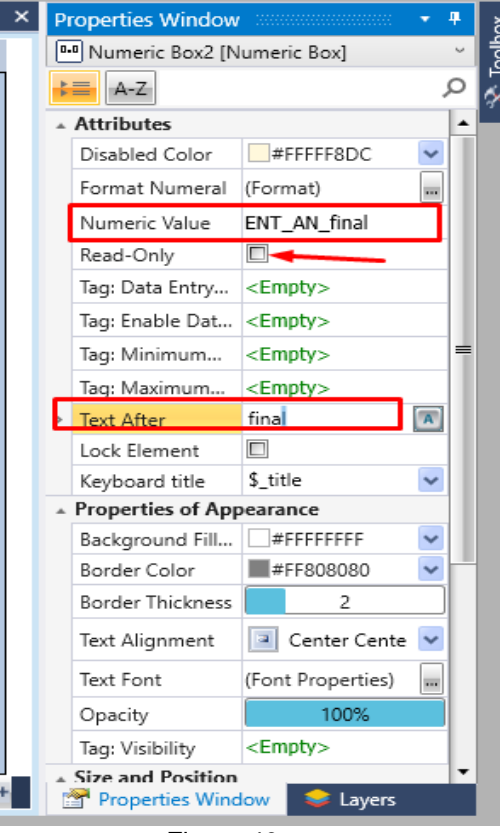

Figura 40

- Em "Numeric Value" indicar a tag "EN\_AN\_final".
- Desmarcar a opção "Read Only".
- No item "Text After" digitar, "final".

Faremos o mesmo procedimento para as demais entradas da linearização 1.

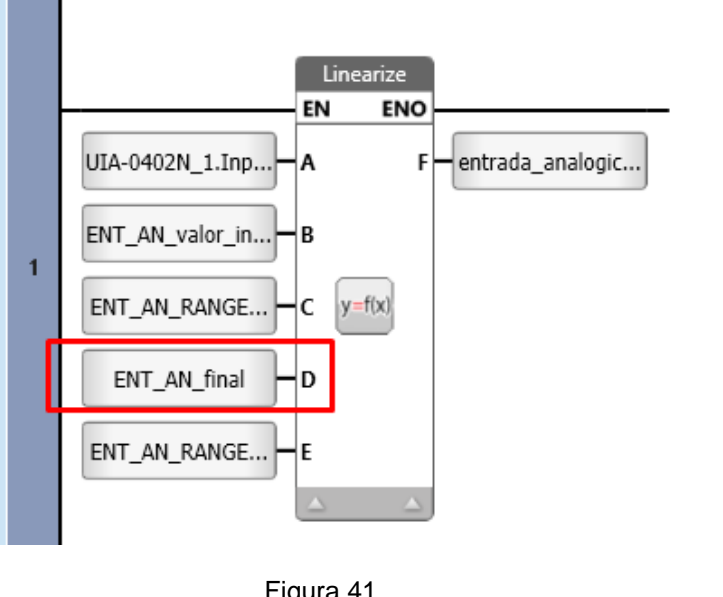

| riguia +1  |           |            |          |           |
|------------|-----------|------------|----------|-----------|
| Elaborado: | Revisado: | Comercial: | Técnico: | Aprovado: |
| Data:      | Data:     | Data:      | Data:    | Data:     |
|            |           |            |          |           |

Y:\03 - Docs Técnicos\Docs Técnicos\Notas Técnicos\Unitronics\Unistream\NT\_UN\_CLPIHM\_UNISTR\_Realizar\_PID\_UniStream\_200921

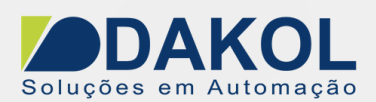

Faremos o mesmo procedimento para as demais entradas da linearização 1

- Em "Numeric Value" indicar a tag "EN\_AN\_valor\_inicial".
- Desmarcar a opção "Read Only".
- No item "Text After" digitar, "inicial".
- Em "Numeric Value" indicar a tag "EN\_AN\_RANGE\_final".
- Desmarcar a opção "Read Only".
- No item "Text After" digitar, "Range final".
- Em "Numeric Value" indicar a tag "EN\_AN\_RANGE\_inicial".
- Desmarcar a opção "Read Only".
- No item "Text After" digitar, Range inicial.

Posicionar os campos conforme a figura 42

| ▼ Comment ▼    |          |               |        |      |           |          |         |         |
|----------------|----------|---------------|--------|------|-----------|----------|---------|---------|
|                |          |               |        |      |           |          |         |         |
|                |          |               |        |      |           |          |         |         |
|                |          |               |        |      |           |          |         |         |
| -99999 final   | -99999   | Range final   | -99999 | 9 PI | D final   | -99      | 9999 Se | t Point |
| -99999 inicial | -99999 F | Range inicial | -99999 | PID  | ) inicial |          |         |         |
|                |          |               |        |      |           |          |         |         |
|                |          |               |        |      |           |          |         |         |
| 00000 641 6    |          |               |        |      |           |          |         |         |
| -99999 SAI fi  | nai      |               |        |      |           |          |         |         |
| -99999 SAI ini | cial     |               |        |      |           |          |         |         |
|                |          |               |        |      | 99        | 9999 P   |         |         |
|                |          |               |        |      | 99        | 9999     |         |         |
|                |          |               |        |      | 99        | 999 D    |         |         |
|                |          |               |        |      |           |          |         |         |
|                |          |               |        |      |           |          |         |         |
| -99999 Con     | trole    | -99999 Pro    | ocesso |      | -99999 Se | et Point |         |         |
|                |          | Figu          | ra 42  |      |           |          |         |         |

Faremos o mesmo procedimento para as demais entradas da linearização 2.

| Elaborado: | Revisado: | Comercial: | Técnico: | Aprovado: |
|------------|-----------|------------|----------|-----------|
| Data:      | Data:     | Data:      | Data:    | Data:     |
|            |           |            |          |           |

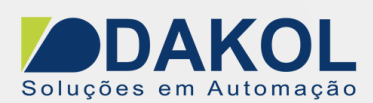

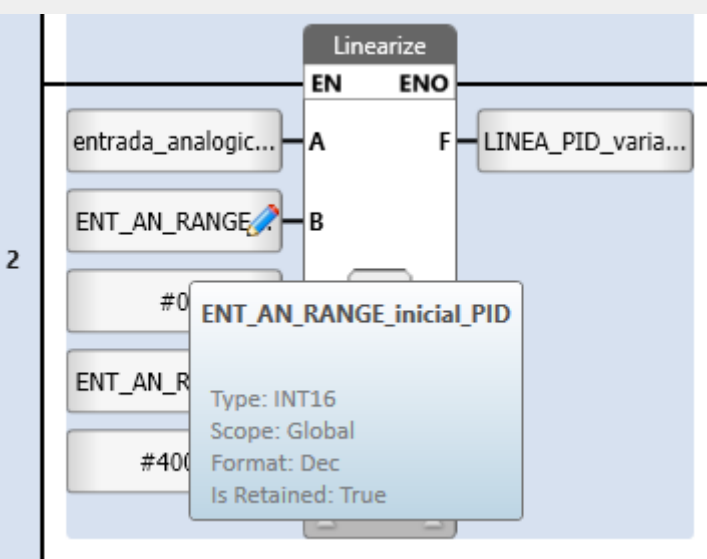

Figura 43

- Em "Numeric Value" indicar a tag "EN\_AN\_RANGE\_inicial\_PID".
- Desmarcar a opção "Read Only".
- No item "Text After" digitar, "PID inicial".
- Em "Numeric Value" indicar a tag "EN\_AN\_RANGE\_final\_PID".
- Desmarcar a opção "Read Only".
- No item "Text After" digitar, "PID final".

Faremos o mesmo procedimento para as demais entradas da linearização 3.

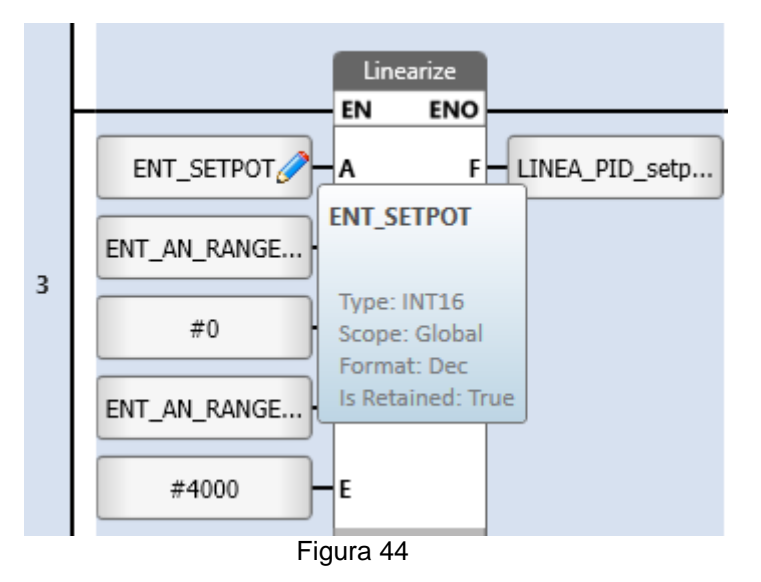

- Em "Numeric Value" indicar a tag "ENT\_SETPOT".
- Desmarcar a opção "Read Only".
- No item "Text After" digitar, "Set Point".

| Elaborado: | Revisado: | Comercial: | Técnico: | Aprovado: |
|------------|-----------|------------|----------|-----------|
| Data:      | Data:     | Data:      | Data:    | Data:     |

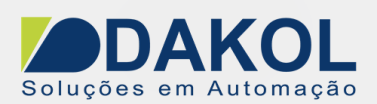

|   |                   | Linearize                        |                 |
|---|-------------------|----------------------------------|-----------------|
|   | LINEA_PID_varia.  | A F                              | SAI_AN_variavel |
| , | #0                | в                                |                 |
| 4 | SAI_AN_valor_in   | c y=f(x)                         |                 |
|   | #4000             | SAI_AN_valor_in                  | icial           |
|   | SAI_AN_valor_fina | Type: INT16<br>Scope: Global     |                 |
|   |                   | Format: Dec<br>Is Retained: True | 2               |

Faremos o mesmo procedimento para as demais entradas da linearização 4.

Figura 45

- Em "Numeric Value" indicar a tag "SAI\_AN\_valor\_inicial".
- Desmarcar a opção "Read Only".
- No item "Text After" digitar, "SAI inicial".
- inicial".
- Em "Numeric Value" indicar a tag "SAI\_AN\_valor\_final".
- Desmarcar a opção "Read Only".
- No item "Text After" digitar, "SAI final".

Criaremos mais 6 "Numeric Box".

Campo para a Proporcional:

- Em "Numeric Value" indicar a Struct Configuração\_PID e selecionar o item "Proportional Band".
- Desmarcar a opção "Read Only".
- No item "Text After" digitar, "P".

| Elaborado: | Revisado: | Comercial: | Técnico: | Aprovado: |
|------------|-----------|------------|----------|-----------|
| Data:      | Data:     | Data:      | Data:    | Data:     |

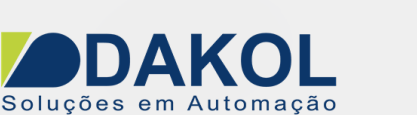

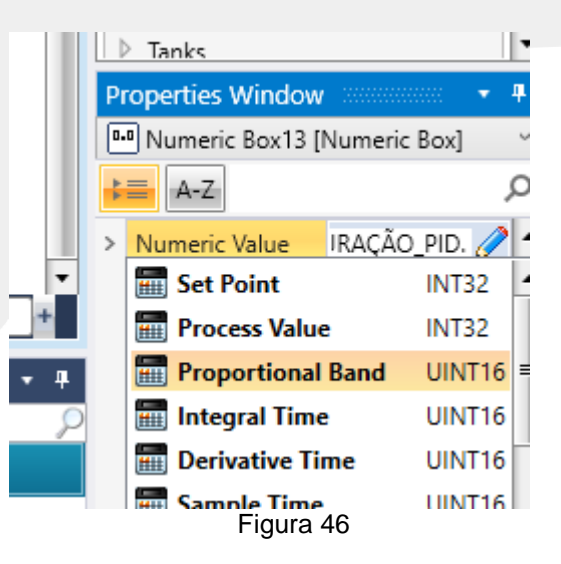

Campo para a Integral:

- Em "Numeric Value" indicar a Struct Configuração\_PID e selecionar o item "Integral Time".
- Desmarcar a opção "Read Only".
- No item "Text After" digitar, "I".

Campo para a Derivada:

- Em "Numeric Value" indicar a Struct Configuração\_PID e selecionar o item "Derivative Time".
- Desmarcar a opção "Read Only".
- No item "Text After" digitar, "D".

Campo para a Processo:

- Em "Numeric Value" indicar a tag "entrada\_analogica\_linearizada".
- Marcar a opção "Read Only".
- No item "Text After" digitar, "Processo".

Campo para a Controle:

- Em "Numeric Value" indicar a tag "SAI\_AN\_variavel\_de\_controle".
- Marcar a opção "Read Only".
- No item "Text After" digitar, "Controle".

Campo para a Set Point:

- Em "Numeric Value" indicar a tag "ENT\_SETPOT".
- Desmarcar a opção "Read Only".
- No item "Text After" digitar, "Set Point".
- No item "Tag: Data Entry Complete", indicar a tag "campo de entrada do setpoint alterado"

| Elaborado: | Revisado: | Comercial: | Técnico: | Aprovado: |
|------------|-----------|------------|----------|-----------|
| Data:      | Data:     | Data:      | Data:    | Data:     |

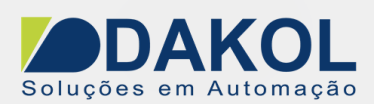

Inserir os títulos na Screen.

| ✓ Comment ∨    |                      |                |              |                |
|----------------|----------------------|----------------|--------------|----------------|
|                | Entrada              |                |              | Set Point      |
| Linea          | arização 1           | Linearização   | 2 L          | inearização 3  |
| -99999 final   | -99999 Range final   | -99999 PID fin | al -9        | 9999 Set Point |
| -99999 inicial | -99999 Range inicial | -999 PID inic  | ial          |                |
| Saida          | PID Auto T           | une            | PID          |                |
| Linearização   | 0 4                  |                |              |                |
| -99999 SAI fi  | nal                  |                |              |                |
| -99999 SAI ini | icial                |                |              |                |
|                |                      |                | 99999 P      |                |
|                |                      |                | 99999        |                |
|                |                      |                | 99999 D      |                |
|                |                      |                |              |                |
| -99999 Con     | trole -99999 Pro     | ocesso -999    | 99 Set Point |                |

## Figura 47

Em "Toolbox", no item "Text Elements", selecionar a opção "Fixed Text" e clique e arraste para a Screen, conforme a figura 47.

| н. |                              |
|----|------------------------------|
|    | User controls                |
| L  | ▲ Text Elements              |
| L  | A Fixed Text                 |
| L  | Binary Te Fixed Text         |
| L  | List Of Te                   |
| L  | Range O A Simple TextElement |
|    |                              |
|    | Figura 48                    |

Título "Entrada":

- Em"Text", digitar o título "Entrada".
- No item "Properties of Appearence", na opção "Background Color/Image, escolher uma cor.

Título "Set Point":

• Em"Text", digitar o título "Set point".

| Elaborado: | Revisado: | Comercial: | Técnico: | Aprovado: |
|------------|-----------|------------|----------|-----------|
| Data:      | Data:     | Data:      | Data:    | Data:     |

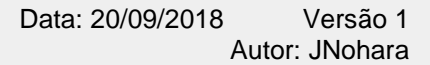

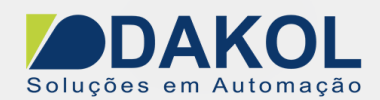

• No item "Properties of Appearence", na opção "Background Color/Image, escolher uma cor.

Título "Saída":

- Em"Text", digitar o título "Saída".
- No item "Properties of Appearence", na opção "Background Color/Image, escolher uma cor.

Título "PID Auto Tune":

- Em"Text", digitar o título "PID Auto Tune".
- No item "Properties of Appearence", na opção "Background Color/Image, escolher uma cor.

Título "PID":

- Em"Text", digitar o título "PID".
- No item "Properties of Appearence", na opção "Background Color/Image, escolher uma cor.

Título "Linearização 1":

• Em"Text", digitar o título "Linearização 1".

Título "Linearização 2":

• Em"Text", digitar o título "Linearização 2".

Título "Linearização 3":

• Em"Text", digitar o título "Linearização 3".

Título "Linearização 4":

• Em"Text", digitar o título "Linearização 4".

| Elaborado: | Revisado: | Comercial: | Técnico: | Aprovado: |
|------------|-----------|------------|----------|-----------|
| Data: E    | Data:     | Data:      | Data:    | Data:     |

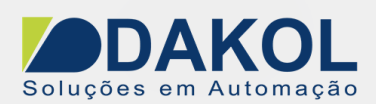

Inserir os Botões na tela.

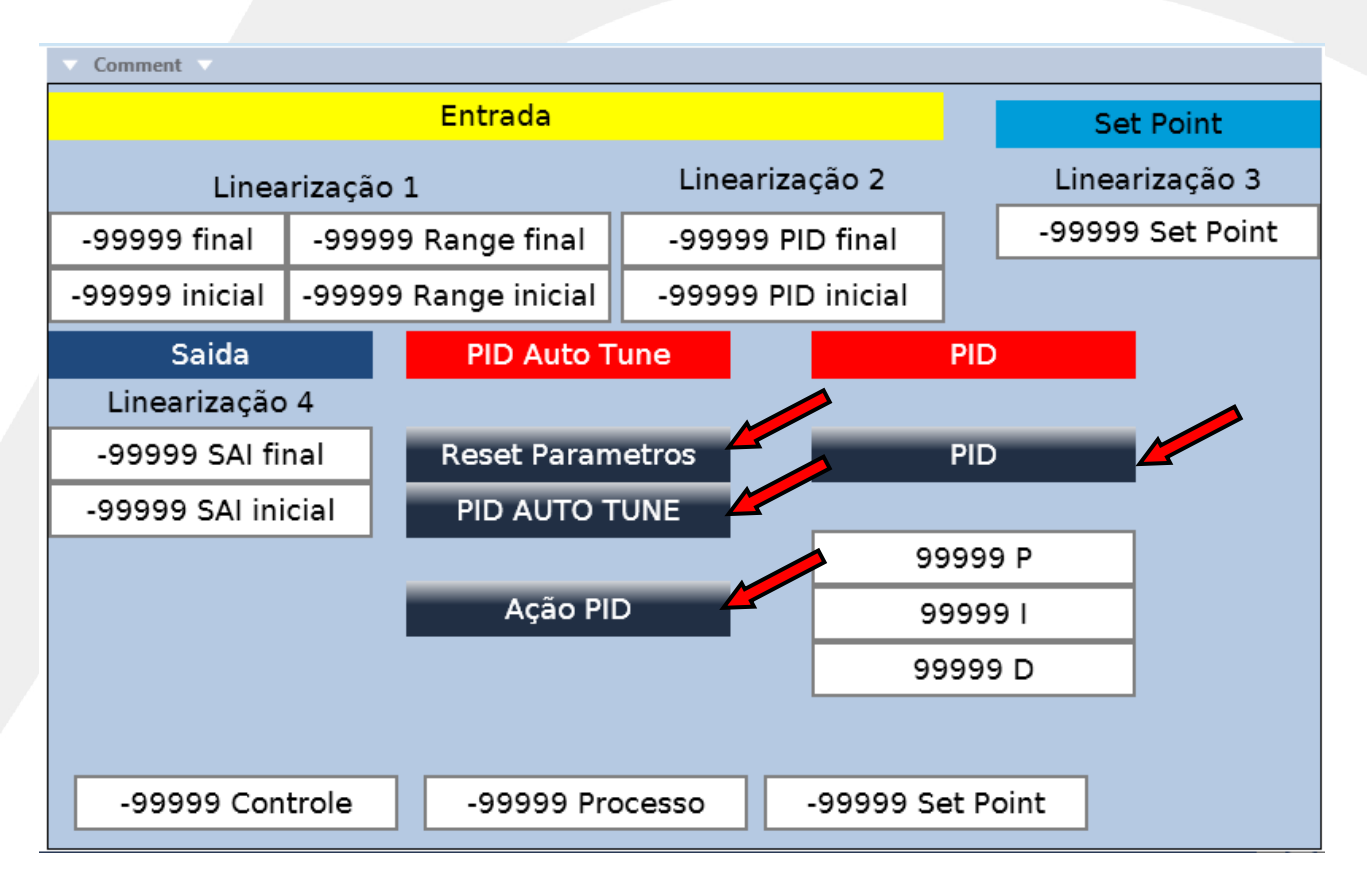

#### Figura 49

Em "Toolbox", no item "Buttons", selecionar a opção "Button" e clique e arraste para a Screen, conforme a figura 49.

| Simple Elements      |  |  |  |  |  |
|----------------------|--|--|--|--|--|
| ▲ Buttons            |  |  |  |  |  |
| ab Button            |  |  |  |  |  |
| State Machine Button |  |  |  |  |  |
| ▲ User cc Button     |  |  |  |  |  |
| Radi     Buttons     |  |  |  |  |  |
| Properties           |  |  |  |  |  |
| Figura 50            |  |  |  |  |  |

Botão "Reset Parametros":

- Em"Text Label ", digitar o título "Reset Parametros".
- No item "Actions", clicar no botão com "3 pontos".

| Elaborado: | Revisado: | Comercial: | Técnico: | Aprovado: |
|------------|-----------|------------|----------|-----------|
| Data:      | Data:     | Data:      | Data:    | Data:     |

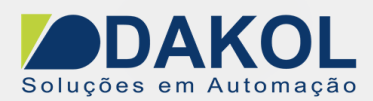

| - 1 🕒 | = A-Z               |                        | ىر |
|-------|---------------------|------------------------|----|
|       | Attributes          |                        |    |
|       | Actions             | (Collection)           |    |
|       | Message Box         | (Properties)           |    |
|       | Disabled Color<br>F | #FFFFF8DC<br>Figura 50 | *  |

- Clicar no botão de "+"
- Em "Action", selecionar "Set Bit"
- Na coluna "Tag/Screen/File" selecionar a tag "botão\_Reset\_parametros\_PID\_Auto\_Tune"
- E na coluna "Trigger" escolher a opção "Press"
- Clicar no botão de "Close"

| Eleme | ent Actions    |                            | ×       |
|-------|----------------|----------------------------|---------|
| C     | Add New Action | 1                          |         |
|       | Action         | Tag/Screen/File            | Trigger |
|       | Set Bit        | botão_Reset_parametros_PID | Press   |
|       |                |                            | Close   |
|       |                | Figura 51                  |         |

Botão "PID AUTO TUNE":

- Em"Text Label ", digitar o título "PID AUTO TUNE".
- No item "Actions", clicar no botão com "3 pontos".

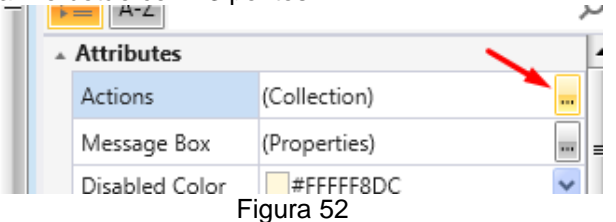

- Clicar no botão de "+"
- Em "Action", selecionar "Toggle Bit"
- Na coluna "Tag/Screen/File" selecionar a tag "botão\_exec\_PID\_AUTO\_TUNE"
- E na coluna "Trigger" escolher a opção "Press"
- Clicar no botão de "Close"

## Botão "Ação PID":

- Em"Text Label ", digitar o título "Ação PID".
- No item "Actions", clicar no botão com "3 pontos".
- Clicar no botão de "+"
- Em "Action", selecionar "Toggle Bit"
- Na coluna "Tag/Screen/File" selecionar a Struct "CONFIGURAÇÃO\_PID", selecionar a tag "Reverse Action"

| 1.01       | 01007101011 |            |          |           |
|------------|-------------|------------|----------|-----------|
| Elaborado: | Revisado:   | Comercial: | Técnico: | Aprovado: |
| Data:      | Data:       | Data:      | Data:    | Data:     |
|            |             |            |          |           |

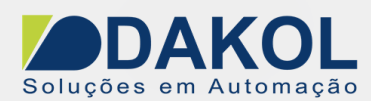

- E na coluna "Trigger" escolher a opção "Press"
- Clicar no botão de "Close"

Botão "PID":

- Em"Text Label ", digitar o título "PID".
- No item "Actions", clicar no botão com "3 pontos".
- Clicar no botão de "+"
- Em "Action", selecionar "Toggle Bit"
- Na coluna "Tag/Screen/File" a selecionar a tag "botão\_exec\_PID\_AUTO\_TUNE"
- E na coluna "Trigger" escolher a opção "Press"
- Clicar no botão de "Close"

Inserir os Textos Binários.

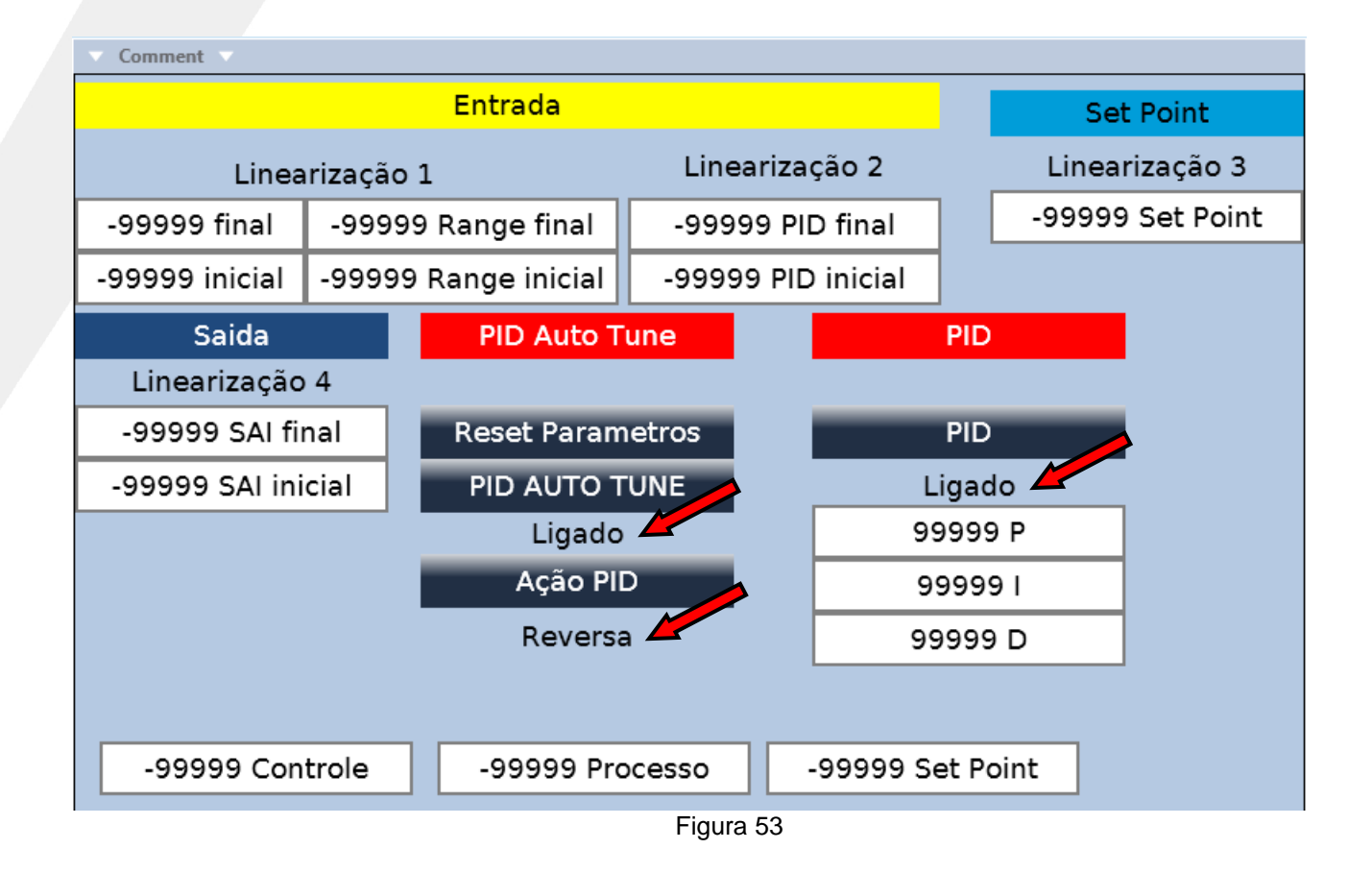

Em "Toolbox", no item "Text Elements", selecionar a opção "Binary Text Variable" e clique e arraste para a Screen, conforme a figura 53.

| , , , , , , , , , , , , , , , , , , , | ser controls          |   |
|---------------------------------------|-----------------------|---|
| 🔺 Te                                  | ext Elements          |   |
| A                                     | Fixed Text            |   |
|                                       | Binary Text Variable  | 9 |
| 1                                     | List Of Text Variable |   |
|                                       | Figura 54             |   |
|                                       |                       |   |

| Elaborado: | Revisado: | Comercial: | Técnico: | Aprovado: |
|------------|-----------|------------|----------|-----------|
| Data:      | Data:     | Data:      | Data:    | Data:     |
|            |           |            |          |           |

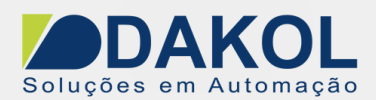

Texto Binário "Ligado/Desligado", PID Auto Tune:

- Em"Tag Link ",selecionar a tag "botão\_exec\_PID\_AUTO\_TUNE".
- No item "Text Source", selecionar a opção "Text Binary Variable", clicar no botão com "3 pontos"

| Ш |   | Lock Element           |              |   |
|---|---|------------------------|--------------|---|
| Ш |   | Text Source            |              |   |
| = | > | Texts, Binary Variable | (Collection) | = |
|   |   | Properties of Appeara  | nce          |   |
|   |   | Deader Cales           | Figura 55    |   |

• Na linha "1", na coluna "Text", digitar "Ligado".

|        | ltems |                                    | ×     |
|--------|-------|------------------------------------|-------|
| י<br>  | Bi    | tstream Vera Sa 🔨 18 💙 🛛 B / 🔟 🔤 🛨 |       |
| i.     | #     | Text                               |       |
| ł      | 0     |                                    |       |
|        | 1     | Ligado                             |       |
| e<br>F |       |                                    | Close |

Figura 56

• Clicar no botão de "Close"

Texto Binário "Direta/Reversa", Ação PID:

- Em"Tag Link ",selecionar a Struct "CONFIGURAÇÃO\_PID" ,selecionar a tag "Reverse Action"
- No item "Text Source", selecionar a opção "Text Binary Variable", clicar no botão com "3 pontos"

|   |   |                        |              | - 10 |
|---|---|------------------------|--------------|------|
|   |   | Lock Element           |              |      |
|   |   | Text Source            |              |      |
| = | > | Texts, Binary Variable | (Collection) | ]=   |
|   |   | Properties of Appeara  | nce          |      |
|   |   | Deader Calas           | Figura 57    |      |

- Na linha "0", na coluna "Text", digitar "Direta".
- Na linha "1", na coluna "Text", digitar "Reversa".

| Elaborado: | Revisado: | Comercial: | Técnico: | Aprovado: |
|------------|-----------|------------|----------|-----------|
| Data:      | Data:     | Data:      | Data:    | Data:     |

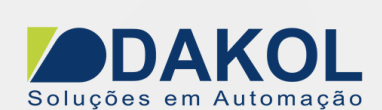

| ltems 🔀   |    |                                       |  |  |  |  |  |  |
|-----------|----|---------------------------------------|--|--|--|--|--|--|
|           | Bi | itstream Vera Sz 🔻 18 👻   B / U   🔤 🕰 |  |  |  |  |  |  |
|           | #  | Text                                  |  |  |  |  |  |  |
|           | 0  | Direta                                |  |  |  |  |  |  |
|           | 1  | Reversa                               |  |  |  |  |  |  |
|           |    | Close                                 |  |  |  |  |  |  |
| Figura 58 |    |                                       |  |  |  |  |  |  |

Clicar no botão de "Close"

Texto Binário "Ligado", PID:

- Em"Tag Link ",selecionar a tag "botão\_exec\_PID\_RUN".
- No item "Text Source", selecionar a opção "Text Binary Variable", clicar no botão com "3 pontos"
- Na linha "1", na coluna "Text", digitar "Ligado".
- Clicar no botão de "Close"

Tela Final.

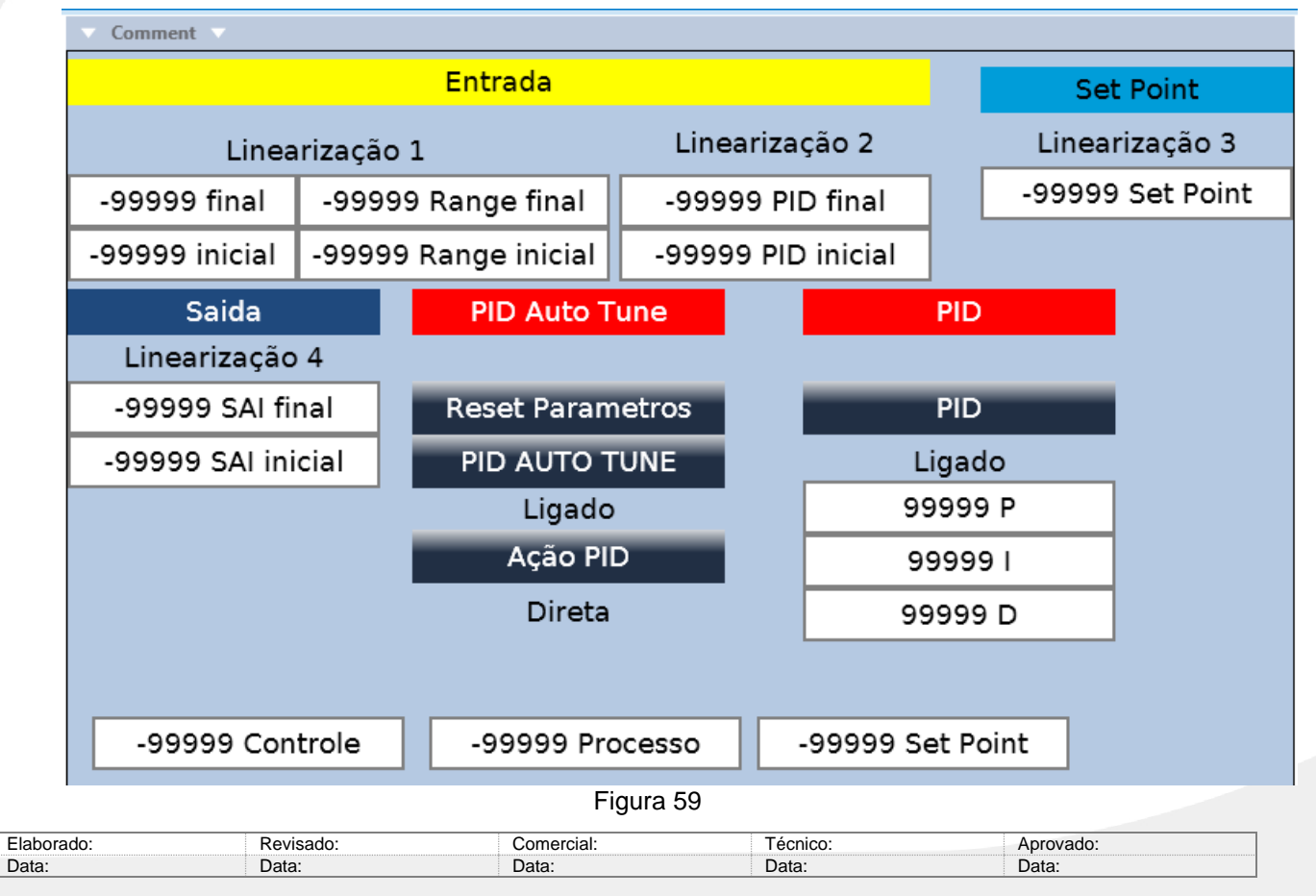

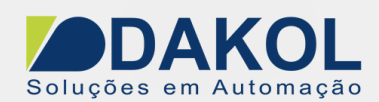

Itens opcionais.

Status do PID

Server para verificar a execução do PID.

Campo para o Campo Status:

Inserir um "Numeric Box".

- Em "Numeric Value" indicar a Struct Configuração\_PID e selecionar o item "Status".
- No item "Text After" digitar, "Status".

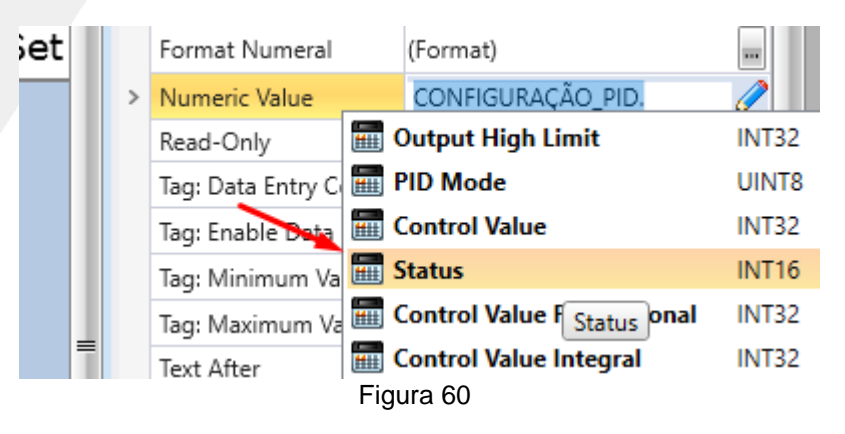

| Valor               | Valor Descrição                                                                                                    |  |  |  |  |  |  |
|---------------------|----------------------------------------------------------------------------------------------------|--|--|--|--|--|--|
| 0                   | status OK                                                                                                    |  |  |  |  |  |  |
| 4                   | PID em execução                                                                                                    |  |  |  |  |  |  |
| 5,6                 | Alteração do ponto de ajuste em andamento                                                                                                    |  |  |  |  |  |  |
| 7                   | Integral-wind up                                                                                                    |  |  |  |  |  |  |
| 8                   | Integral-wind down                                                                                                    |  |  |  |  |  |  |
| 9                   | Modo de pausa, valores integrais e derivados não estão sendo calculados                                                                                                    |  |  |  |  |  |  |
| 10,11               | Variável de Controle excede a banda proporcional, nenhum cálculo realizado                                                                                                    |  |  |  |  |  |  |
| 12,13               | Incompatibilidade de parâmetro AT                                                                                                    |  |  |  |  |  |  |
| 14                  | Autotune completo                                                                                                    |  |  |  |  |  |  |
|                     | Observe que isso significa que o PID será executado sem o ajuste automático. O usuário pode reescrever os valores PID para o vetor de autoajuste de 32 MI ou pode refazer o autoajuste |  |  |  |  |  |  |
| -1                  | Banda de proporção zero.                                                                                                    |  |  |  |  |  |  |
| -2                  | A faixa de entrada é inválida (entrada PV).                                                                                                    |  |  |  |  |  |  |
| -3                  | O intervalo de saída é inválido (saída CV).                                                                                                    |  |  |  |  |  |  |
| -4                  | O estouro integral atingiu o máximo de 100.000. O PID não permitirá que o valor Integral aumente mais.                                                                                 |  |  |  |  |  |  |
| -5                  | A sintonização automática não foi executada. Esta mensagem de status é brevemente                                                                                                    |  |  |  |  |  |  |
| Elaborado:<br>Data: | Revisado:     Comercial:     Técnico:     Aprovado:       Data:     Data:     Data:     Data:                                                                                          |  |  |  |  |  |  |

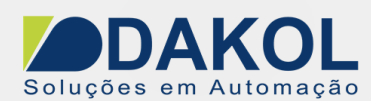

|          | exibida no início do PID sem Auto-tune                                                     |
|----------|--------------------------------------------------------------------------------------------|
| -6       | Ponto de ajuste menor que a faixa baixa de entrada ou Ponto de ajuste maior que faixa alta |
|          | de entrada.                                                                                |
| -7 a -10 | Erro de sintonia automática. Erro de ajuste automático. Esta mensagem de status é          |
|          | brevemente exibida no início do PID sem Auto-tune                                          |
| -11      | O ruído é superior a 5% da faixa de entrada.                                               |
| -13      | Autotune abortado. Isso pode ocorrer se o elemento Run Autotune não tiver sido chamado     |
|          | para pelo menos um ciclo durante o autotune, ou no caso de um erro de autotune             |
|          | desconhecido.                                                                              |

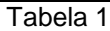

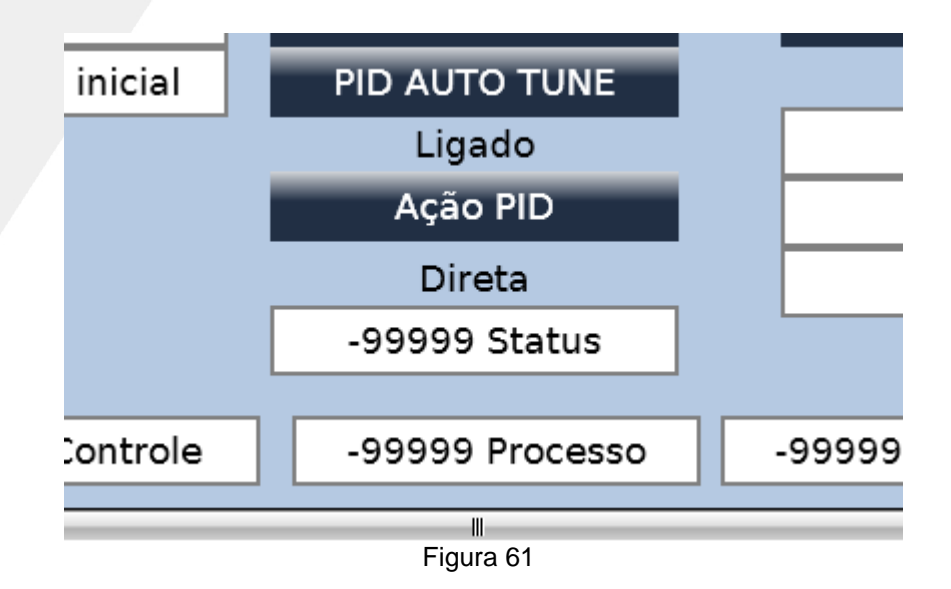

| Elaborado: | Revisado: | Comercial: | Técnico: | Aprovado: |
|------------|-----------|------------|----------|-----------|
| Data:      | Data:     | Data:      | Data:    | Data:     |
|            |           |            |          |           |